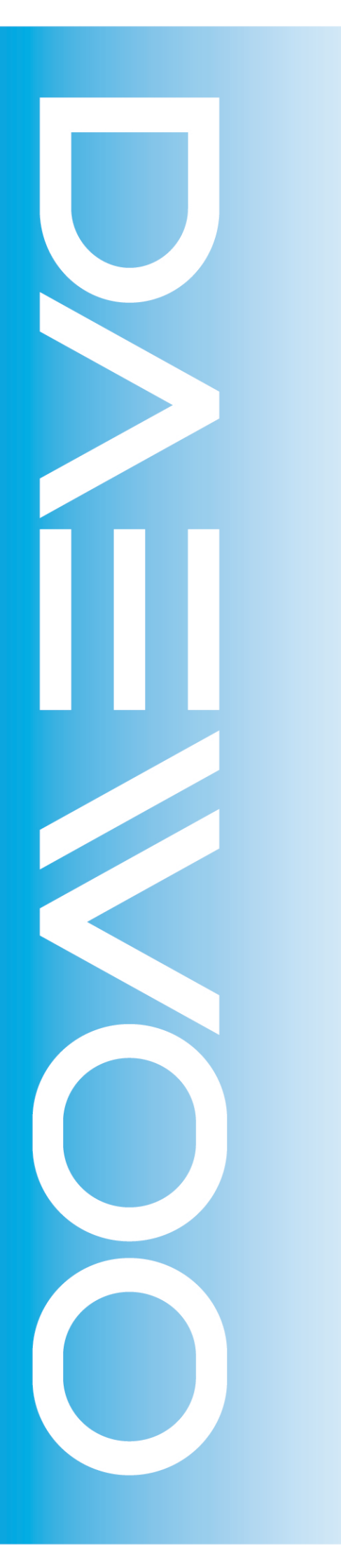

### Service Manual

Model: DLX-32D1SMSB

### Caution

: In this Manual, some parts can be changed for improving, their performance without notice in the parts list. So, if you need the latest parts information, please refer to PPL(Parts Price List) in Service Information Center

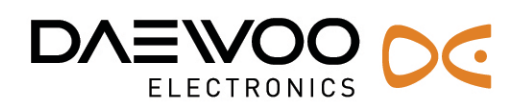

**MAY, 2006** 

### Contents

| 1. SAFETY PRECAUTION                                                | 4    |
|---------------------------------------------------------------------|------|
| 1–1. IMPORTANT SAFETY FOR YOU AND TV SET.                           | 4    |
| 1–2. Safety precautions for service.                                | 7    |
| 2. SET SPECIFICATIONS.                                              | 8    |
| 2–1. General Specifications.                                        | 8    |
| 2–2. Full Specifications.                                           | 9    |
| 2-3. RESOLUTION.                                                    | 12   |
| 2–3–1. PC Resolution                                                | 12   |
| 2–3–2. DTV Resolution                                               | 13   |
| 3. GENERAL PANEL SPECIFICATION                                      | . 13 |
| 4. REMOTE CONTROLLER.                                               | . 14 |
| 5. BLOCK DIAGRAM                                                    | . 15 |
| 6. DESCRIPTION OF EACH BLOCK                                        | . 16 |
| 6–1. GRAPHIC SIGNAL PROCESS ACCORDING TO INPUT SOURCE               | 16   |
| 6–2. VIDEO INPUT PROCESS.                                           | 16   |
| 6–3. VIDEO OUTPUT PROCESS.                                          | 17   |
| 6–4. Audio Input & Output process                                   | 17   |
| 6–5. Operating parts & Update Process.                              | 18   |
| 7. CONNECTOR DESCRIPTION.                                           | . 19 |
| 7–1. Main Board & its Pin Assignment.                               | 19   |
| 7–2. Terminal PIN Assignment of Main Board and Sub Board Connector. | 20   |
| 8. CABLE/WIRE LIST                                                  | . 21 |
| 9. TROUBLE SHOOTING.                                                | . 22 |
| 9–1. General Set Check Procedure                                    | 22   |
| 9–2. Power Check Procedure.                                         | 23   |
| 9–3. PICTURE ON THE SCREEN CHECK PROCEDURE                          | 23   |
| 9–3. PICTURE ON THE SCREEN CHECK PROCEDURE                          | 24   |
| 9–4. S–Video, AV1/2 Check Procedure                                 | 24   |
| 9–5. TV Check Procedure.                                            | 25   |
| 9–6. PC, HDMI, COMPONENT CHECK PROCEDURE                            | 25   |
| 9–7. Key Function Check Procedure                                   | 26   |
| 9–8. Remote Controller Check Procedure                              | 26   |
| 9–9. Audio Check Procedure.                                         | 27   |

| 10. SET ASSEMBLY                                                                                                    |
|----------------------------------------------------------------------------------------------------|
| 10–1. Assembly of Front Parts                                                                                                    |
| 10–2. Assemblage of IR                                                                                                    |
| 10–3. Assemblage of Panel Sub                                                                                                    |
| 10–4. Assemblage of Panel Cover                                                                                                    |
| 10–5. Assemblage of Front & Panel Assembly                                                                                                    |
| 10–6. Assemblage of Board                                                                                                    |
| 10–7. Assemblage of PCB Cover                                                                                                    |
| 10–8. Assembly of Rear Cover                                                                                                    |
| 10–9. Assemblage of Stand                                                                                                    |
| 10–10. Screw Specifications                                                                                                    |
| 11. FIRMWARE UPDATE                                                                                                    |
| 11–1. Preparation                                                                                                    |
| 11–2. System Configuration                                                                                                    |
| 11-3. CABLE CONNECTION                                                                                                    |
| 11–4. Update Procedure                                                                                                    |
|                                                                                                    |
| 12. FACTORY MODE                                                                                                    |
| 12. FACTORY MODE                                                                                                    |
| 12. FACTORY MODE                                                                                                    |
| 12. FACTORY MODE.       36         12-1. Calibration. (Not Used.).       36         12-2. Option Table.       36         12-3.Color Control.       36                                                                                                    |
| 12. FACTORY MODE.       36         12-1. CALIBRATION. (NOT USED.).       36         12-2. OPTION TABLE.       36         12-3. COLOR CONTROL.       36         12-4. DEVICE ADJUST.       36                                                                                                    |
| 12. FACTORY MODE.       36         12-1. CALIBRATION. (NOT USED.).       36         12-2. OPTION TABLE.       36         12-3. COLOR CONTROL.       36         12-4. DEVICE ADJUST.       36         12-4-1. PW218.       36                                                                                                    |
| 12. FACTORY MODE.       36         12-1. CALIBRATION. (NOT USED.).       36         12-2. OPTION TABLE.       36         12-3. COLOR CONTROL.       36         12-4. DEVICE ADJUST.       36         12-4-1. PW218.       36         12-4-2. PW-Deinterlace.       36                                                                                                    |
| 12. FACTORY MODE.       36         12-1. CALIBRATION. (NOT USED.)       36         12-2. OPTION TABLE.       36         12-3. COLOR CONTROL.       36         12-4. DEVICE ADJUST.       36         12-4-1. PW218.       36         12-4-2. PW-Deinterlace.       36         12-4-3. PW-Enhancer.       36                                                                                                    |
| 12. FACTORY MODE.       36         12-1. CALIBRATION. (NOT USED.)       36         12-2. OPTION TABLE.       36         12-3. COLOR CONTROL.       36         12-4. DEVICE ADJUST.       36         12-4-1. PW218.       36         12-4-2. PW-Deinterlace.       36         12-4-3. PW-Enhancer.       36         12-4-4. ADC.       36                                                                                                    |
| 12. FACTORY MODE.       36         12-1. CALIBRATION. (NOT USED.)       36         12-2. OPTION TABLE.       36         12-3. COLOR CONTROL.       36         12-4. DEVICE ADJUST.       36         12-4-1. PW218.       36         12-4-2. PW-Deinterlace.       36         12-4-3. PW-Enhancer.       36         12-4-4. ADC.       36         12-4-5. TW9919.       36                                                                                                    |
| 12. FACTORY MODE.       36         12-1. CALIBRATION. (NOT USED.)       36         12-2. OPTION TABLE.       36         12-3. COLOR CONTROL.       36         12-4. DEVICE ADJUST.       36         12-4-1. PW218.       36         12-4-2. PW-Deinterlace.       36         12-4-3. PW-Enhancer.       36         12-4-5. TW9919.       36         12-4-5. HEATRUN.       36                                                                                                    |
| 12. FACTORY MODE.       36         12-1. CALIBRATION. (NOT USED.)       36         12-2. OPTION TABLE.       36         12-3. COLOR CONTROL.       36         12-4. DEVICE ADJUST.       36         12-4. DEVICE ADJUST.       36         12-4-1. PW218.       36         12-4-2. PW-Deinterlace.       36         12-4-3. PW-Enhancer.       36         12-4-4. ADC.       36         12-5. TW9919.       36         12-5. HEATRUN.       36         12-6. VERSION.       36                                                                                                    |
| 12. FACTORY MODE.       36         12-1. CALIBRATION. (NOT USED.)       36         12-2. OPTION TABLE.       36         12-3. COLOR CONTROL.       36         12-4. DEVICE ADJUST.       36         12-4. DEVICE ADJUST.       36         12-4-2. PW-Deinterlace.       36         12-4-3. PW-Enhancer.       36         12-4-5. TW9919.       36         12-5. HEATRUN.       36         12-6. VERSION.       36                                                                                                    |
| 12. FACTORY MODE.       36         12-1. CALIBRATION. (NOT USED.).       36         12-2. OPTION TABLE.       36         12-3. COLOR CONTROL.       36         12-4. DEVICE ADJUST.       36         12-4. DEVICE ADJUST.       36         12-4. DEVICE ADJUST.       36         12-4. DEVICE ADJUST.       36         12-4. DEVICE ADJUST.       36         12-4. DEVICE ADJUST.       36         12-4. J. PW218.       36         12-4-3. PW-Deinterlace.       36         12-4-3. PW-Enhancer.       36         12-4-5. TW9919.       36         12-5. HEATRUN.       36         12-6. VERSION.       36         12-7. RESET.       36         12-8. CH TEST.       36 |
| 12. FACTORY MODE.       36         12-1. CALIBRATION. (NOT USED.)       36         12-2. OPTION TABLE.       36         12-3. COLOR CONTROL.       36         12-4. DEVICE ADJUST.       36         12-4-1. PW218.       36         12-4-2. PW-Deinterlace.       36         12-4-3. PW-Enhancer.       36         12-4-5. TW9919.       36         12-5. HEATRUN.       36         12-6. VERSION.       36         12-7. RESET.       36         12-8. CH TEST.       37                                                                                                    |

### 1. Safety Precaution.

1-1. important safety for you and TV set.

Your product has been manufactured and tested with your safety in mind. However, improper use can result in potential electrical shock or fire hazards. To avoid defeating the safeguards that have been built into your new product, please read and observe the following safety points when installing and using your new product, and save them for future reference.

Observing the simple precautions discussed in this booklet can help you get many years of enjoyment and safe operation that are built into your new product.

### Read Instructions.

All the safety and operating instructions should be read before the product is operated.

### Follow Instructions.

All operating and use instructions should be followed.

### Retain Instructions.

The safety and operating instructions should be retained for future reference.

### Heed Warnings.

All warnings on the product and in the operating instructions should be adhered to.

### Water and Moisture.

Do not use this product near water, for example, near a bath tub, wash bowl, kitchen sink, or laundry tub, in a wet basement, or near a swimming pool. The apparatus shall not be exposed to dripping or splashing and that no objects filled with liquids, such as vases, shall be placed on the apparatus.

### Accessories, Carts, and Stands.

Do not place this product on a slippery or tilted surface, or on an unstable cart, stand, tripod, bracket, or table. The product may slide or fall, causing serious injury to a child or adult, and serious damage to the product. Use only with a cart, stand, tripod, bracket, or table recommended by the manufacturer, or sold with the product. Any mounting of the product should follow the manufacturer's instructions, and should use a mounting accessory recommended by the manufacturer.

### Transporting Product.

A product and cart combination should be moved with care. Quick stops, excessive force, and uneven surfaces may cause the product and cart combination to overturn.

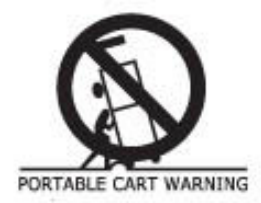

### Attachments.

Do not use attachments not recommended by the product manufacturer as they may cause hazards.

### Ventilation.

Slots and openings in the cabinet are provided for ventilation and to ensure reliable operation of the product and to protect it from overheating, and these openings must not be blocked or covered. The openings should never be blocked by placing the product on a bed, sofa, rug, or other similar surface. This product should not be placed in a built-in installation such as a bookcase or rack unless proper ventilation is provided or the manufacturer's instructions have been adhered to. Separate the product from the wall, and keep a distance of more than 10cm.

### Power Sources.

This product should be operated only from the type of power source indicated on the marking label. If you are not sure of the type of power supply to your home, consult your product dealer or local power company. For products intended to operate from battery power, or other sources, refer to the operating instructions.

### Outdoor Antenna Grounding.

If an outside antenna or cable system is connected to the product, be sure the antenna or cable system is grounded so as to provide some protection against voltage surges and built-up static charges.

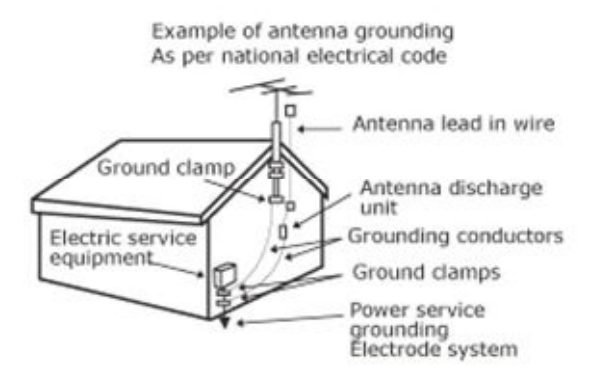

### Lightning.

For added protection for this product (receiver) during a lightning storm, or when it is left unattended and unused for long periods of time, unplug it from the wall outlet and disconnect the antenna or cable system. This will prevent damage to the product due to lightning and power-line surges.

### Power Lines.

An outside antenna system should not be located in the vicinity of overhead power lines or other electric light or power circuits, or where it can fall into such power lines or circuits. When installing an outside antenna system, extreme care should be taken to keep from touching such power lines or circuits as contact with them might be fatal.

### Overloading.

Do not overload wall outlets and extension cords as this can result in a risk of fire or electric shock.

### Heat.

The product should be situated away from heat sources such as radiators, heat registers, stoves, or other products (including amplifiers) that produce heat.

### Cleaning.

Unplug this product from the wall outlet before cleaning. Do not use liquid cleaners or aerosol cleaners. Use a dry cloth for cleaning.

### Servicing.

Do not attempt to service this product yourself as opening or removing covers may expose you to dangerous voltage or other hazards. Refer all servicing to qualified service personnel.

### Damage Requiring Service.

Unplug this product from the wall outlet and refer servicing to qualified service personnel under the following conditions:

- When the power-supply cord or plug is damaged.
- If liquid has been spilled, or objects have fallen into the product.
- If the product has been exposed to rain or water.
- If the product does not operate normally by following the operating instructions. Adjust only those controls that are covered by the operating instructions as an improper adjustment of other controls may result in damage and will often require extensive work by a qualified technician to restore the product to its normal operation.
- If the product has been dropped or the cabinet has been damaged in any way.
- When the product exhibits a distinct change in performance.

■ Whenever you connect all external A/V equipment to your television, ensure that all equipments are switched off. Also refer to the user manual supplied with your A/V equipment for detail connection instructions and associated safety precaution.

■ The mains plug is used as the disconnect device. The disconnect device shall remain readily operable.

\* The socket-outlet shall be installed near the apparatus and shall be easily accessible.

- 1-2. Safety precautions for service.
- When moving or laying down a TV set, at least two people must be working. Avoid any impact towards the TV set.
- Do not leave the broken TV set on for a long time. To prevent any further damages, after check the broken set s condition, make sure to turn the power (AC) off.
- When opening the back cover, turn off the power (AC) to prevent electric shock. When a TV set is on, high voltage and high current exist inside the set.
- When loosening screws, check the connecting position and type of the screw. Sort out the screws and store them separately. Because screws holding PCB are working as electric circuit grounding, make sure to check if any screw is missing when assembling.
- A TV set contains different kind of connector cables. When connected or disconnected connector cables, check the direction and position of the cable beforehand.
- When disconnecting connectors, unplug the connectors slowly with care.
- Connectors are designed so that if the number of pins or the direction does not match, connectors will not fit. When having problem in plugging the connectors, make sure to check their kind, position, and direction.

### 2. Set Specifications.

2-1. General Specifications.

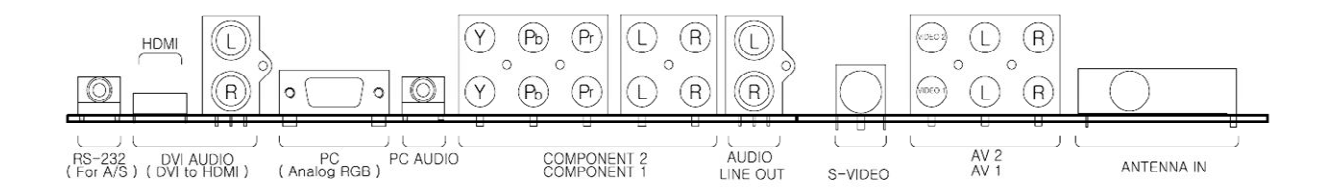

|                   | Model         | DLX-32D1SMSB                      |  |
|-------------------|---------------|-----------------------------------|--|
| Specificati       | ons           |                                   |  |
| LCD               | Panel         | 32inches TFT LCD                  |  |
|                   | Resolution    | 1366 X 768 (WXGA)                 |  |
|                   | Screen Size   | 697.68(H) x 392.26(V)             |  |
|                   | Width         | 985.5                             |  |
| Dimension         | Height        | 654.5                             |  |
|                   | Depth         | 106                               |  |
| Aspect ratio      |               | 16:9                              |  |
| Weight            |               | 25kg                              |  |
| τv                | System        | 3System (NTSC-M, PAL-M, PAL-N)    |  |
|                   | Tuning        | FS                                |  |
|                   | Cable         | 125 Channels                      |  |
| Speaker           |               | Up to 10Wx2 (6Ω Speaker)          |  |
| Power Consumption |               | 175W                              |  |
|                   | Video 1/2     | RCA 2 / Stereo L/R                |  |
| Innut             | Component 1/2 | RCA (Y Pb Pr) 2, RCA Stereo (L/R) |  |
| Input             | PC            | Analog RGB (15 Pin D-Sub)         |  |
| Source            | HDMI          | HDMI (Type A), RCA Stereo (L/R)   |  |
|                   | Antenna       | 75ohm Coaxial Cable/F-Connector   |  |
| Remote Cont       | roller        | DDR-2020000                       |  |
| Power             |               | AC 110~240V, 50/60Hz              |  |

### 2-2. Full Specifications.

|             | Category     |                     |                    | Dimension                                     |
|-------------|--------------|---------------------|--------------------|-----------------------------------------------|
|             |              | Туре                |                    | LCD Panel                                     |
|             |              | Vendor              |                    | Samsung                                       |
|             | 0            | Aspect Ratio        |                    | 16:9                                          |
| Panel       | 2            | Refresh Ra          | ate                | 50Hz, 60Hz                                    |
|             |              | Supported           | Pixel Rate         | 1366 x 768                                    |
|             |              | Interface           |                    | LVDS                                          |
|             |              |                     |                    | NTSC-M                                        |
|             | ≥            | US                  | Analog             | PAL-M                                         |
|             |              |                     |                    |                                               |
|             | CVBS /       | S-Video             |                    | NTSC-3.58 / PAL-M / PAL-N                     |
|             | Compo        |                     |                    | 480i , 480p , 720p, 1080i                     |
|             |              | H. Frequer          | ncy Range          | 20 ~ 72 kHz                                   |
|             |              | V. Frequer          | ncy Range          | $55 \sim 90 \text{ Hz}$                       |
| Signals     | L R          | MAX. Resc           | olution            | 1360 x 768 @60Hz ^''                          |
| Supported   |              | MAX. Pixel          | Rate               | 110 MHz                                       |
|             |              | DTV mode Support    |                    | 480p, 720p, 1080i                             |
|             |              | VIDEO               |                    | RGB (8 bit per Channel)                       |
|             | ĪZ €         |                     |                    | Max pixel input: 1920 x 1080i                 |
|             | ¥ 0          |                     | AUDIO              | $@2$ Channels: $32 \sim 48$ kHz / Channel     |
|             |              | Da                  | ta Protection      | HDCP v 1 1                                    |
|             | DVI Sou      | und In              |                    | RCA Audio Stereo Input                        |
|             |              |                     |                    | (Applicable when using DVI to HDMI Cable)     |
|             |              | RS-232 (fo          | or A/S)            | Stereo Jack Type                              |
|             |              | HDMI(DVI)           |                    | HDMI Jack (Type A)                            |
|             |              |                     |                    | (Applicable when using DVI to HDMI Cable)     |
|             |              |                     |                    | Analog RGB (15 Pin D-Sub)                     |
|             | L CR (       | PC (RGB)            |                    | Stereo Audio-In Jack                          |
|             | B0A<br>frsal |                     |                    | 3 RCA (Y Pb Pr)                               |
|             | nive         | Componen            | it1                | RCA Stereo (L/R)                              |
| Connections |              |                     |                    | 3 RCA (Y Pb Pr)                               |
|             | ≥            | Componen            | it 2               | RCA Stereo (L/R)                              |
|             |              | Speaker O           | ut * <sup>2)</sup> | Up to 15Wx2 (4 $\Omega$ Speaker, 1KHz, d=10%) |
|             |              | (Internal C         | onnector)          | Up to 10Wx2 (8Ω Speaker, 1KHz, d=10%)         |
|             |              | AUDIO Line          | e-Out              | RCA Stereo L/R Out                            |
|             | 0.0          | AV 1                |                    | S-Video or Video, and RCA Stereo L/R          |
|             |              | AV 2                |                    | Video & RCA Stereo L/R                        |
|             | lo B S       | TV Antenna          | а                  | Antenna In (750hm Coaxial/(F-connector)       |
|             | Q            | RF Freque           | ncy Range          | 55.25MHz ~ 801.25 MHz                         |
|             | Ň ČA         | Video Svst          | em (NTSC)          | NTSC-M, PAL-M, PAL-N                          |
| TV          | B B(         |                     |                    | MTS (Mono, Stereo, SAP)                       |
|             | SUE          | Sound System (NTSC) |                    | BTSC                                          |

\*1) PC Input doesn't support 1360 x768 resolution in some VGA card.\*2) Normal Audio AMP Power Voltage is 24V.

| Category                   |                                    |                       | Dimension                                                                                                    |  |
|----------------------------|------------------------------------|-----------------------|----------------------------------------------------------------------------------------------------|--|
|                            | Color                              |                       | 8bit Color (256 Color Palette from 16bit Color)                                                                                                    |  |
|                            | Туре                               |                       | Graphical & Text User Interface                                                                                                    |  |
|                            | Langua                             | age                   | English, French, Spanish, Portuguese                                                                                                    |  |
|                            | OSD S                              | ize                   | 703 X 422                                                                                                    |  |
|                            |                                    |                       | Contrast / Brightness / Sharpness / Color / Tint                                                                                                    |  |
|                            | Image Setting<br>(Video & Graphic) |                       | <ul> <li>5 Color Tone Temperature Modes</li> <li>(Normal/Warm1/Warm2/Cool1/Cool2)</li> <li>5 Picture Modes</li> <li>(Standard/dynamic/Mild/Movie/Custom)</li> <li>5 Aspect Ratio Modes</li> <li>(Wide / Panorama / Zoom / 14:9 / 4:3)</li> <li>(Up/down Scroll function in Zoom &amp; 14:9 Mode)</li> </ul> |  |
|                            |                                    |                       | Volume / Balance                                                                                                    |  |
|                            |                                    |                       | 5 band equalizer                                                                                                    |  |
|                            | Sound                              |                       | Mono / Stereo / MTS                                                                                                    |  |
|                            |                                    |                       | 5 Sound Modes                                                                                                    |  |
|                            |                                    |                       | (Custom / Standard / Music / Movie / Speech)                                                                                                    |  |
| On Screen<br>Display (OSD) |                                    |                       | Auto Adjustment                                                                                                    |  |
|                            |                                    |                       | Prequency Adjustment                                                                                                    |  |
|                            | PC Function                        |                       | Position Adjustment                                                                                                    |  |
|                            |                                    |                       | Aspect ratio Change                                                                                                    |  |
|                            |                                    |                       | Graphic vs. Video * <sup>3)</sup><br>( Not support G vs. G & V vs. V)                                                                                                    |  |
|                            |                                    |                       | Sub Picture Source Select                                                                                                    |  |
|                            | PIP &                              | PBP                   | Sub Picture Size<br>(Small / Double1 / Double2)                                                                                                    |  |
|                            |                                    |                       | Sub Picture Position                                                                                                    |  |
|                            |                                    |                       | Picture Swap                                                                                                    |  |
|                            | V–chip                             | / CC (US)             | Supported                                                                                                    |  |
|                            | Timer                              |                       | Sleep<br>(Off / 30 / 60 / 90 /120 / 150 / 180 min)                                                                                                    |  |
|                            |                                    |                       | Wake up ON & Power OFF Reservation                                                                                                    |  |
|                            |                                    | Rhup Scroon Function  | Rive Back Scroop                                                                                                    |  |
|                            |                                    | Last Power State Save | Personal and the last state before power_off                                                                                                    |  |
|                            |                                    |                       |                                                                                                    |  |
|                            | snoe                               |                       | High Digital Multimedia Interface                                                                                                    |  |
|                            | allan ƙ                            | HDMI & HDCP           | High-Bandwidth Digital Content Protection                                                                                                    |  |
|                            | lisce                              | DNR                   | Digital Noise Reduction of Image                                                                                                    |  |
|                            | Σ                                  | Pixel Shift           | Pixel Burning Protection                                                                                                    |  |
|                            |                                    | Key Lock              | Disable all the buttons on TV set.                                                                                                    |  |
|                            |                                    | Wiper                 | Clear & Refresh whole screen.                                                                                                    |  |

\*3) PIP & POP Support Table.

| SUB<br>MAIN    | τv | AV1 | S-Video | AV2 | DTV | Component<br>1 | Component<br>2 | PC | HDMI |
|----------------|----|-----|---------|-----|-----|----------------|----------------|----|------|
| τv             | Х  | x   | х       | х   | Х   | 0              | 0              | 0  | 0    |
| AV1            | Х  | x   | х       | ×   | 0   | 0              | 0              | 0  | 0    |
| S- Video       | Х  | x   | х       | ×   | 0   | 0              | 0              | 0  | 0    |
| AV2            | Х  | x   | х       | ×   | 0   | 0              | 0              | 0  | 0    |
| DTV            | Х  | 0   | 0       | 0   | Х   | X              | х              | х  | Х    |
| Component<br>1 | 0  | 0   | 0       | 0   | Х   | X              | х              | Х  | х    |
| Component<br>2 | 0  | 0   | 0       | 0   | Х   | X              | х              | Х  | х    |
| PC             | 0  | 0   | 0       | 0   | х   | X              | х              | х  | х    |
| HDMI           | 0  | 0   | 0       | 0   | х   | X              | х              | х  | х    |

\*Video = TV, AV Input

\*Graphic = DTV, Component, Analog RGB, HDMI.

### 2-3. Resolution.

### 2-3-1. PC Resolution.

| Section | Resolution | H Frequency (KHz) | V Frequency (Hz) | Pixel Frequency (MHz) | Comment      |
|---------|------------|-------------------|------------------|-----------------------|--------------|
|         | 640x400    | 37.861            | 85.08            | 31.5                  |              |
|         | 0.40050    | 31.469            | 70.087           | 25.175                |              |
|         | 640x350    | 37.861            | 85.08            | 31.5                  |              |
|         |            | 31.469            | 59.94            | 25.175                |              |
|         |            | 37.861            | 72.809           | 29.765                |              |
|         | 640-480    | 37.500            | 75.0             | 31.5                  |              |
|         | 640x480    | 43.269            | 85.008           | 36.0                  |              |
|         |            | 45.540            | 90.0             | 37.889                |              |
|         |            | 50.900            | 100              | 43.163                | Out of range |
|         | 720 X 400  | 31.469            | 70.087           | 28.322                |              |
|         | 720 × 400  | 37.927            | 85.039           | 35.5                  |              |
|         |            | 35.156            | 56.25            | 36.0                  |              |
|         |            | 37.879            | 60.317           | 40.0                  |              |
|         |            | 43.764            | 70.020           | 45.5                  |              |
|         | 800,4600   | 48.077            | 72.188           | 50.0                  |              |
|         | 800000     | 46.875            | 75.0             | 49.5                  |              |
|         |            | 53.674            | 85.061           | 56.25                 |              |
|         |            | 56.880            | 90.0             | 60.065                |              |
|         |            | 62.5              | 100              | 66                    | Out of range |
|         |            | 48.780            | 60.001           | 64.11                 |              |
|         |            | 48.363            | 60.004           | 65.0                  |              |
| PC      | 1024 X 768 | 56.476            | 70.069           | 75.0                  |              |
|         |            | 60.030            | 75.029           | 78.75                 |              |
|         |            | 60.241            | 74.927           | 80                    |              |
|         |            | 68.677            | 84.997           | 94.5                  |              |
|         |            | 72.810            | 90.0             | 100.187               |              |
|         |            | 81.845            | 100.795          | 110                   | Out of range |
|         | 1152 X 864 | 53.700            | 60               | 81.6                  |              |
|         | 1132 × 004 | 62.932            | 69.924           | 96.6                  |              |
|         | 1152 X 864 | 67.500            | 75.0             | 104.993               |              |
|         | 1152 X 900 | 61.846            | 66.0             | 94.787                |              |
|         |            | 72.713            | 76.047           | 105.561               |              |
|         | 1280 X 768 | 47.700            | 60.0             | 80.136                |              |
|         | 1280 X 960 | 60.000            | 60.0             | 102.104               |              |
|         |            | 63.337            | 59.978           | 108.18                |              |
|         |            | 63.981            | 60.02            | 108.0                 |              |
|         |            | 64.754            | 60.060           |                       | Out of range |
|         |            | 74.405            | 69.995           | 125                   | Out of range |
|         | 1280 X1024 | 74.664            | 70.032           |                       | Out of range |
|         |            | 78.125            | 72.005           | 135                   | Out of range |
|         |            | 79.976            | 75.025           | 135                   | Out of range |
|         |            | 91.146            | 85.024           |                       | Out of range |
|         |            | 91.375            | 85.0             |                       | Out of range |
|         | 1360 X 768 |                   | 60               |                       | Only nVidia  |

\* Shade Box is Not Support or requires compatibility Test.

2-3-2. DTV Resolution.

| Section | Resolution | H Frequency<br>(KHz) | V Frequency<br>(Hz) | Pixel Frequency<br>(MHz) | Comment |
|---------|------------|----------------------|---------------------|--------------------------|---------|
|         | 720 X 480  | 31.469               | 59.94               | 25.175                   |         |
|         | 720 X 480  | 31.5                 | 60                  | 27.027                   |         |
|         | 720 X 576  | 31.250               | 50.0                | 26.566                   |         |
|         | 1280 X 720 | 44.964               | 59.94               | 74.176                   |         |
| DTV     | 1280 X 720 | 45                   | 60                  | 74.25                    |         |
|         | 1920x1080  | 33.750               | 60.0                | 74.25                    |         |
|         | 1920x1080  | 33.176               | 59.94               | 74.176                   |         |
|         | 1920x1080  | 28.125               | 50.0                | 74.25                    |         |
|         | 1920x1080  | 31.25                | 49.96               | 74.25                    |         |

\*DVI doesn't support PC resolutions, it only support DTV resolutions!

### 3. General Panel Specification.

|                      | Min                  | Мах                  |
|----------------------|----------------------|----------------------|
| Screen Size(mm)      | 697.68(H) x          | 392.256(V)           |
| Pixel Pitch(mm)      | 0.51075(H) x         | 0.51075(W)           |
| Luminance/Brightness | 450cd/m <sup>2</sup> | 500cd/m <sup>2</sup> |
| Contrast Ratio       | 700:1                | 1200:1               |
| Viewing Angle        | 170(Degrees)         | 178(Degrees)         |

Because Standard of reject is decided according to outgoing inspection criteria and approval of panel maker, Defect panel should be referred to panel maker or its documents. 4. Remote Controller.

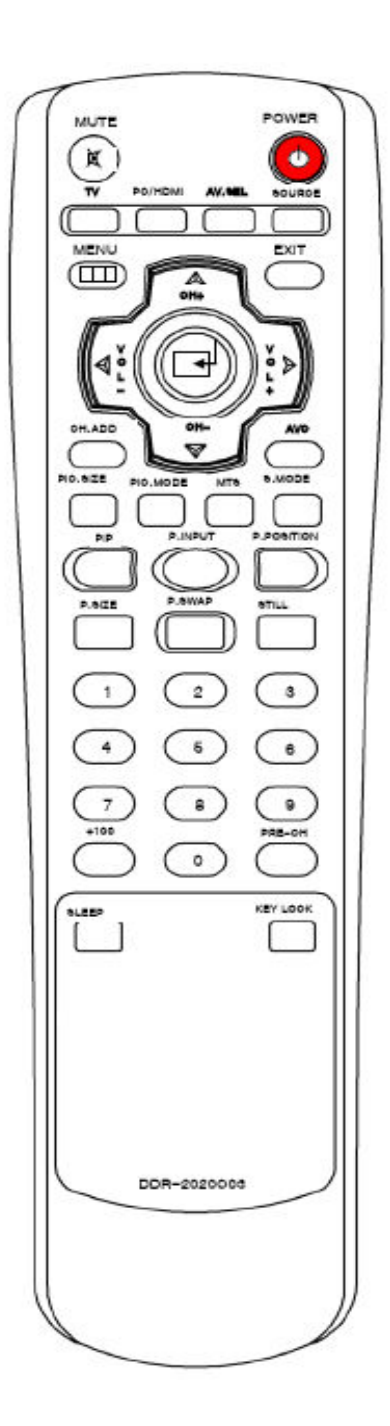

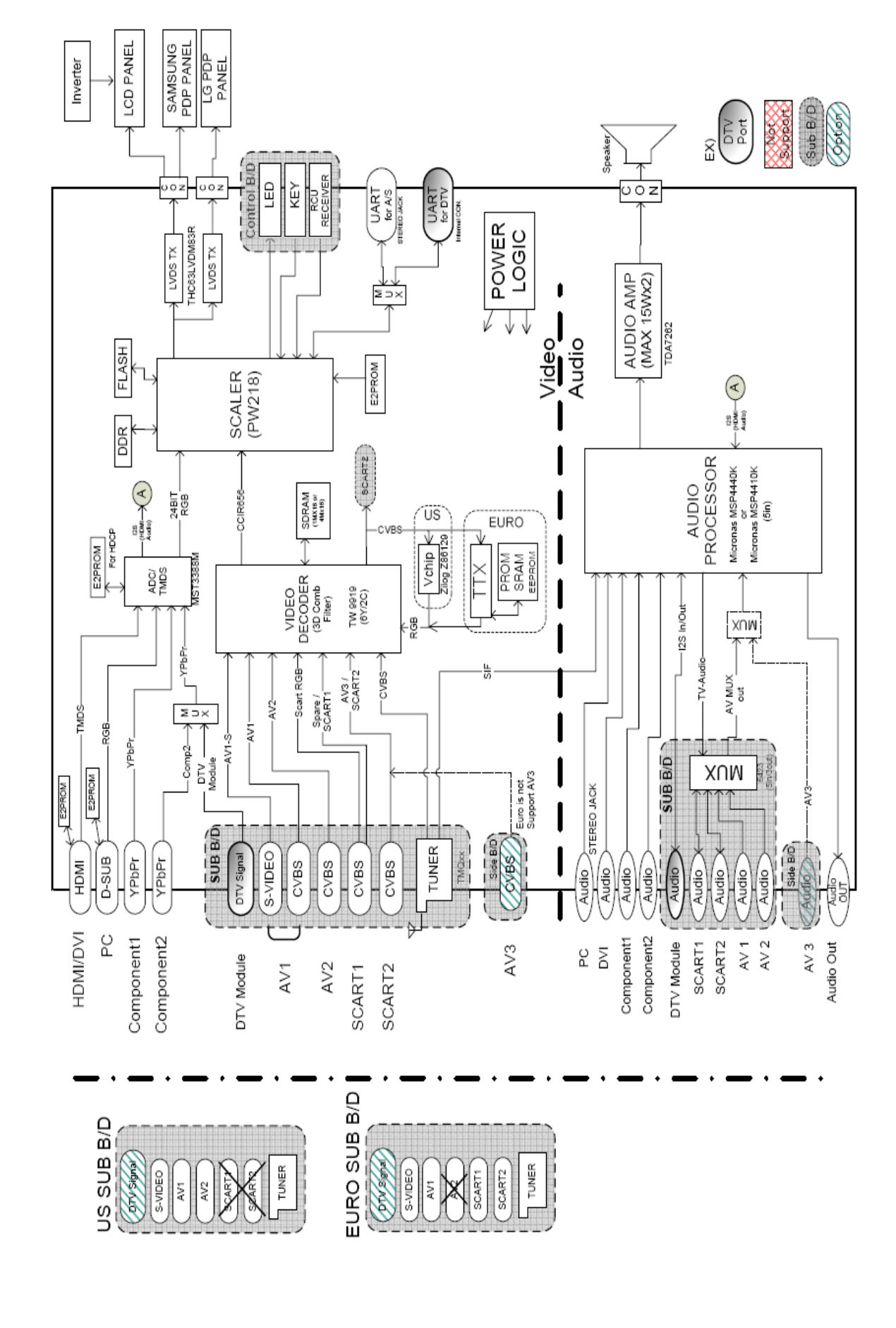

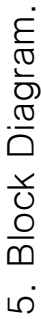

### 6. Description of each Block.

6-1. Graphic Signal Process according to Input Source.

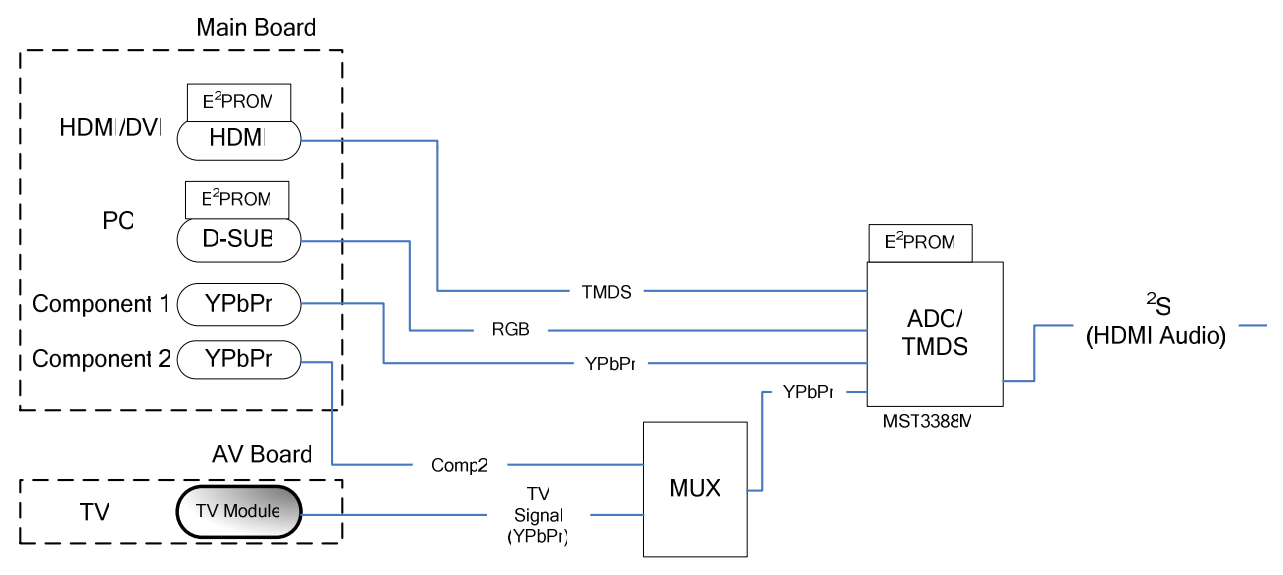

Graphic signal is processed from each source input to ADC/TMDS as a bellows,

- 1) HDMI(DVI) Input Signal : Pin 108, 109, 111, 112, 114,115, 117, 118, 124,125.
- 2) D-SUB Input Signal : Pin 2, 3, 6, 7, 8, 9, 10, 11, 12.
- 3) Component 1 Input Signal : Pin 15, 16, 17, 18, 19, 20, 21.
- 4) Component 2 Input signal : Pin 1,3,5.
  - → Component Output : From Pin 15, 19, 21 of MUX to Pin 22, 23, 24, 25, 26, 27, 28 of ADC.

And each graphic input signal is transmitted to scaler IC of 24-bit RGB signal, HDMI audio signal is transmitted from ADC to audio processor.

6-2. Video Input Process.

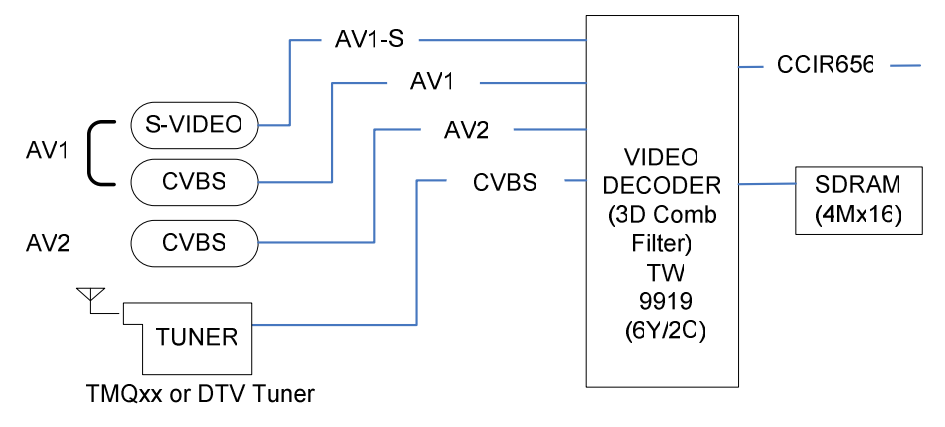

Processing From video input port to video decoder as a bellows,

- 1) AV1 Input Signal : Decoder Pin 58 from CVBS signal.
- 2) AV2 : Decoder Pin 57 from AV2 CVBS signal.
- 3) TUNER : Decoder Pin 59 CVBS signal of Tuner.

Video signal from CVBS and Y, C signal of decoder is transmitted to scaler with 8Bit CCIR656 format.

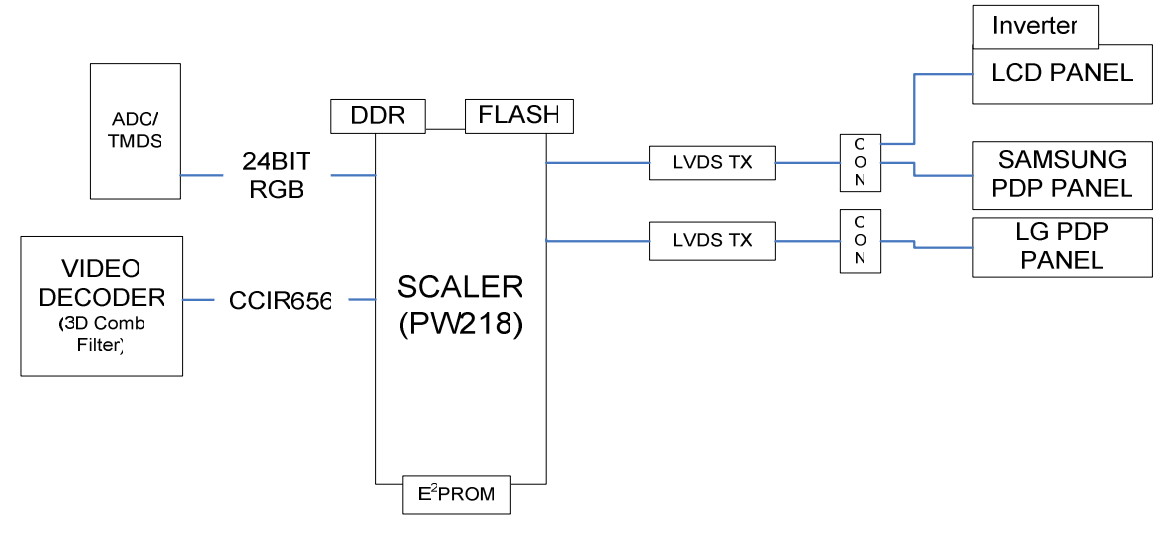

Signal from ADC and video decoder is transmitted to Scaler PW218, actually displaying on the screen, output signal through LVDS interface is displayed on LCD or PDP panel.

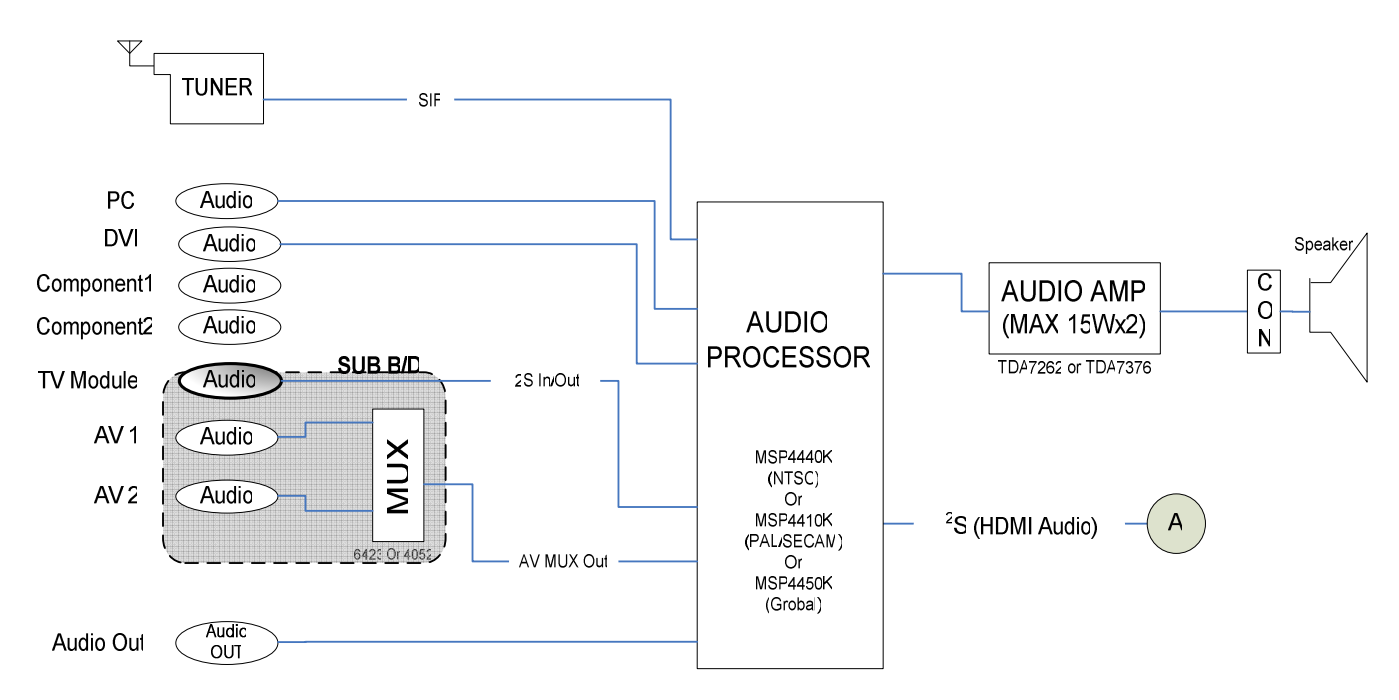

6-4. Audio Input & Output process.

Audio signal from Audio Processor is processed from audio AMP to speaker as a bellows,

- 1) Tuner Input : Pin 67 of audio processor from tuner SIF signal.
- 2) PC Input : Pin 53, 54 of audio processor from PC audio signal.
- 3) DVI Input : Pin 56, 57 of audio processor from DVI audio signal.
- 4) Component 1 : Pin 50, 51 of audio processor from component 1 signal.
- 5) Component 2 : Pin 47, 48 of audio processor from component 2 signal.
- 6) AV 1/2 : Pin 59,60 of audio processor through MUX audio signal from AV 1/2.
- 7) HDMI : Pin 19,20,22 of audio processor from HDMI I<sup>2</sup>S(Inter-IC Sound) of ADC pin 96, 97, 98.
- 8) Audio Line Out : Pin 33, 34 of audio processor.

### 6-5. Operating parts & Update Process.

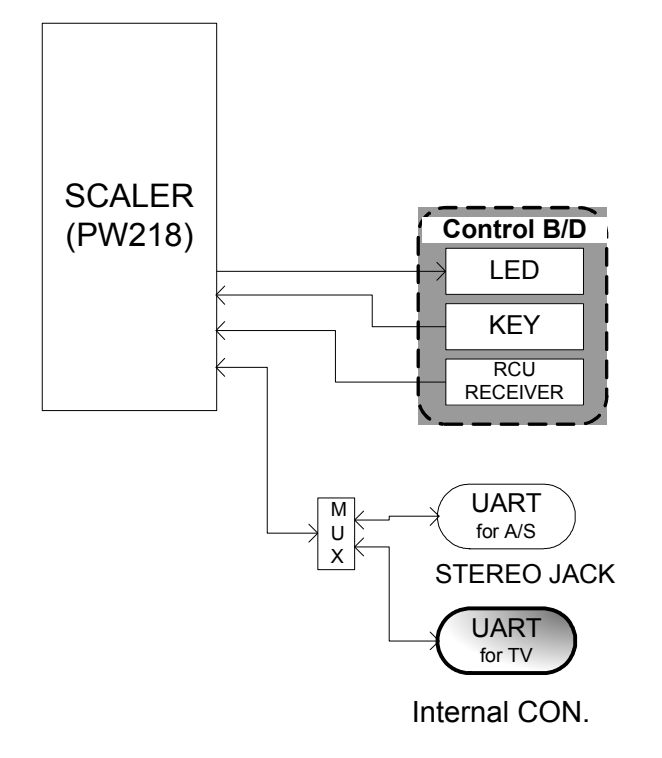

- 1) Key : Signal of Key board is transmitted directly to pin port B0~B6 of scaler.
- 2) IR : Signal of IR board is transmitted directly to IRRCVR0 of scaler.
- 3) LED : LED signal is outputted from IN1B4, IN1B5 to control pin 1, 2 of scaler.
- 4) Update : UART Port signal of Main board from serial port of PC is transmitted to RXD, TXD of scaler.

## 7. Connector Description. 7-1. Main Board & its Pin Assignment.

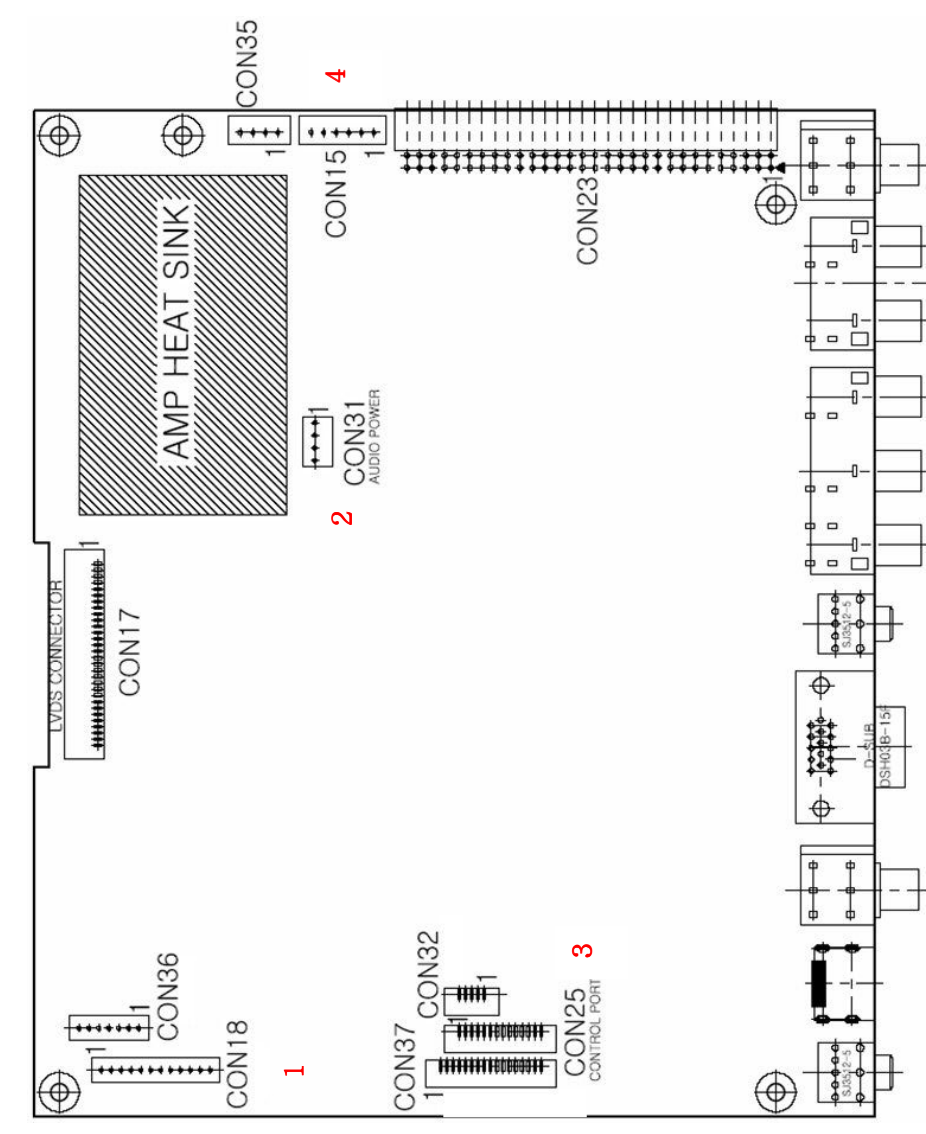

# Table No. 1 – Terminal PIN Assignment of Main Board.

| Loc. / No  | 1 - Con18 | 2 - Con31   | 3 – Con25 | 4 - Con15 |
|------------|-----------|-------------|-----------|-----------|
| Name       | Power     | Audio Power | IR & Key  | Speaker   |
| Pin Number | 12        | 4           | 14        | 9         |
|            |           |             |           |           |
| Pin No     | Con18     | Con31       | Con25     | Con15     |
| 1          | 12V       | V_amp       | LED_G     | Left-     |
| 2          | 12V       | V_amp       | LED_R     | Left+     |
| ო          | NC        | GND         | GND       | Left+_SW  |
| 4          | GND       | GND         | Key_Ch+   | Right–    |
| 5          | 75        |             | Key_Ch-   | Right+    |
| 9          | 75        |             | Key_Vol-  | Right+_SW |
| 2          | Stby5V    |             | Key_Vol+  |           |
| 8          | GND       |             | Key_power |           |
| 6          | rda-iab   |             | GND       |           |
| 10         | GND       |             | Key_Menu  |           |
| 11         | BLU On    |             | Key_Input |           |
| 12         | SMPS ON   |             | IR IN     |           |
| 13         |           |             | 3V3       |           |
| 14         |           |             | GND       |           |
|            |           |             |           |           |

 $\sqrt{NC} = Not Connection$ 

 $\sqrt{V_{amp}}$  (Power for Audio AMP.) = 12  $\sim$  30V,

(Normally 24V (at least) for Enough Audio Power)

V Not used connector : CON36, CON37, CON32, CON35.
 V CON17 is used as a LVDS connector.

7-2. Terminal PIN Assignment of Main Board and Sub Board Connector.

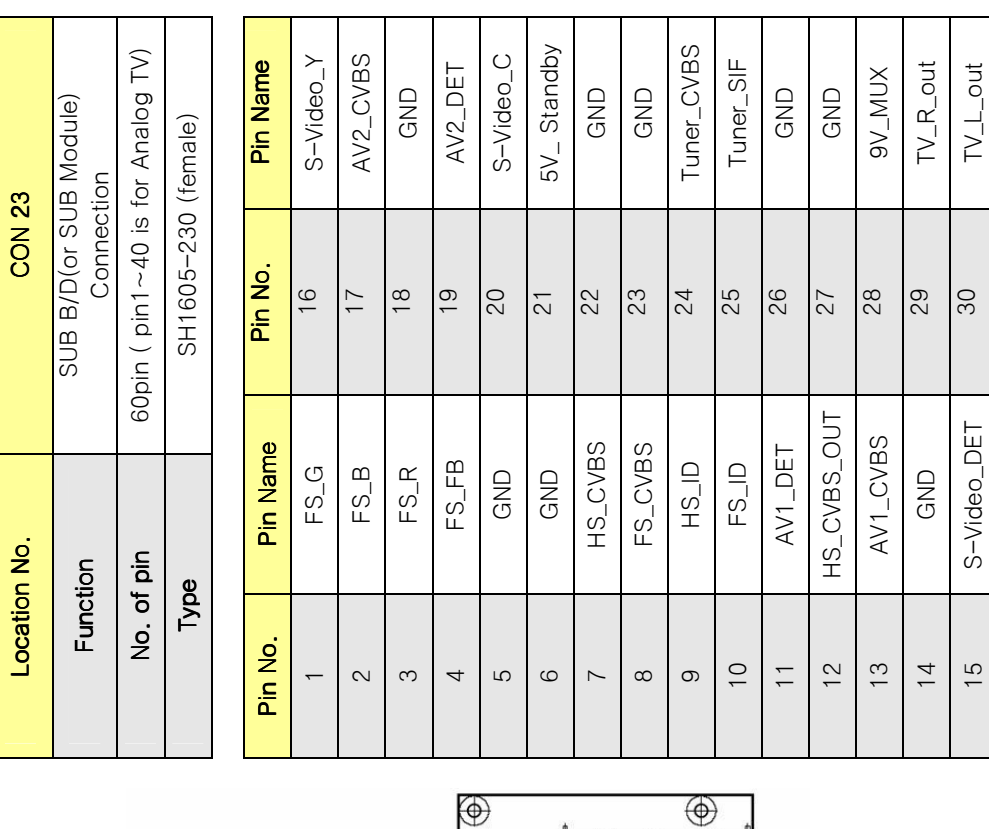

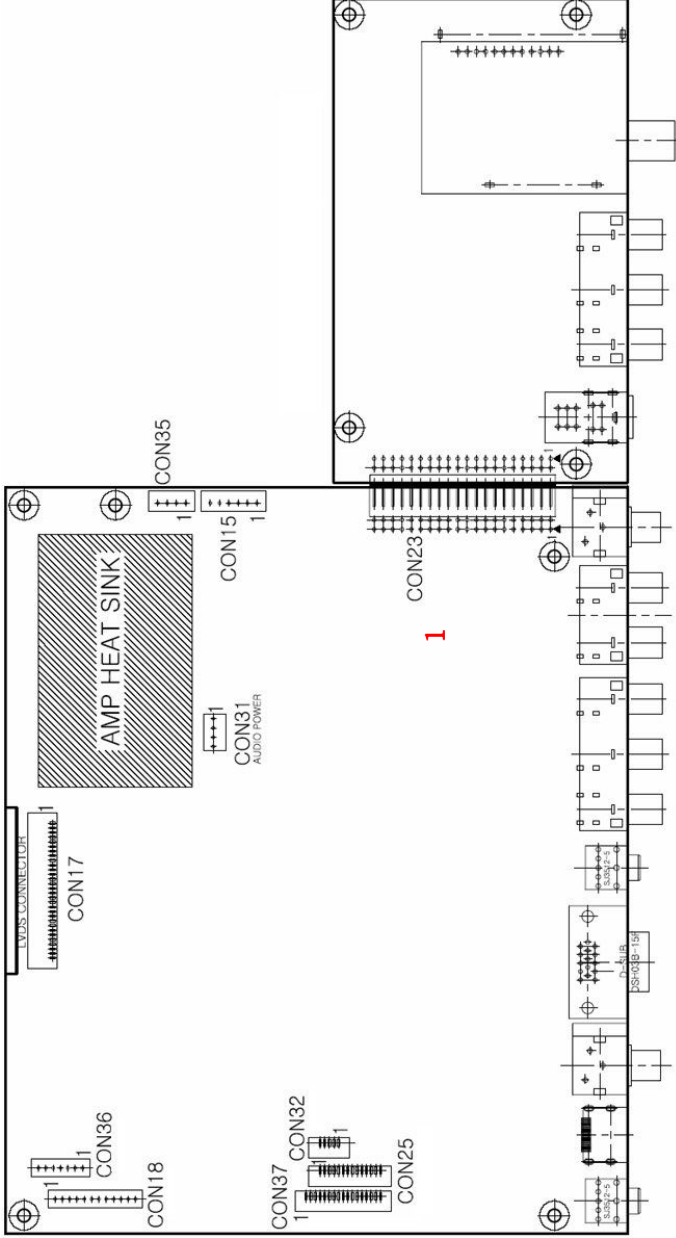

20

### 8. Cable/Wire List.

| No | Part Code      | Part Name          | Part Specification  | Part Appearance    |
|----|----------------|--------------------|---------------------|--------------------|
| 1  | DD-L32LVD-40   | LVDS<br>Cable      | 30P*30P*260mm       |                    |
| 2  | DD-L32ADP-40   | AD POWER<br>Cable  | 12P*15P*300mm       |                    |
| 3  | DD-L32INV-20   | INVERTER<br>Cable  | 14P*15P*400mm       |                    |
| 4  | DD-L32AMP-40   | AMP POWER<br>Cable | 4P*15P*250mm        |                    |
| 5  | DD-L32KEYIR-40 | KEY-IR<br>Cable    | 14P*8P*6P*400*500mm |                    |
| 6  | DD-L32SPK-40   | SPEAKER<br>Cable   | 6P*LUG(A,B)*550mm   |                    |
| 7  | DD-L32MPN-30   | NOISE<br>FILTER    | 2P*350mm+GND        |                    |
| 8  | DDL32GND40     | GROUND WIRE        | 1P*1P*200mm         | Official and the O |

### 9. Trouble Shooting.

In this chapter, you are guided how to check, find the hardware problem points and get a repairing ideas.

9-1. General Set Check Procedure.

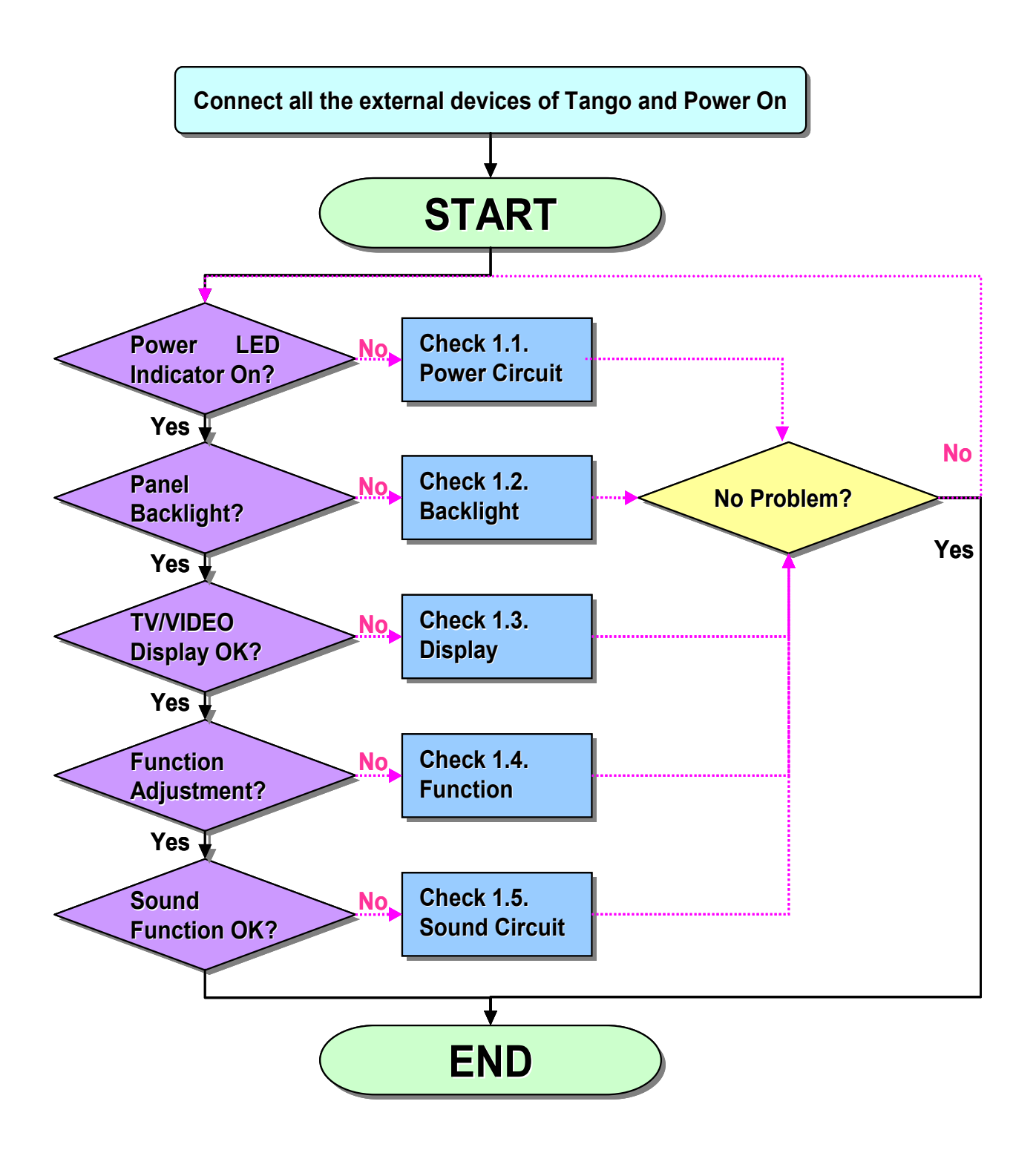

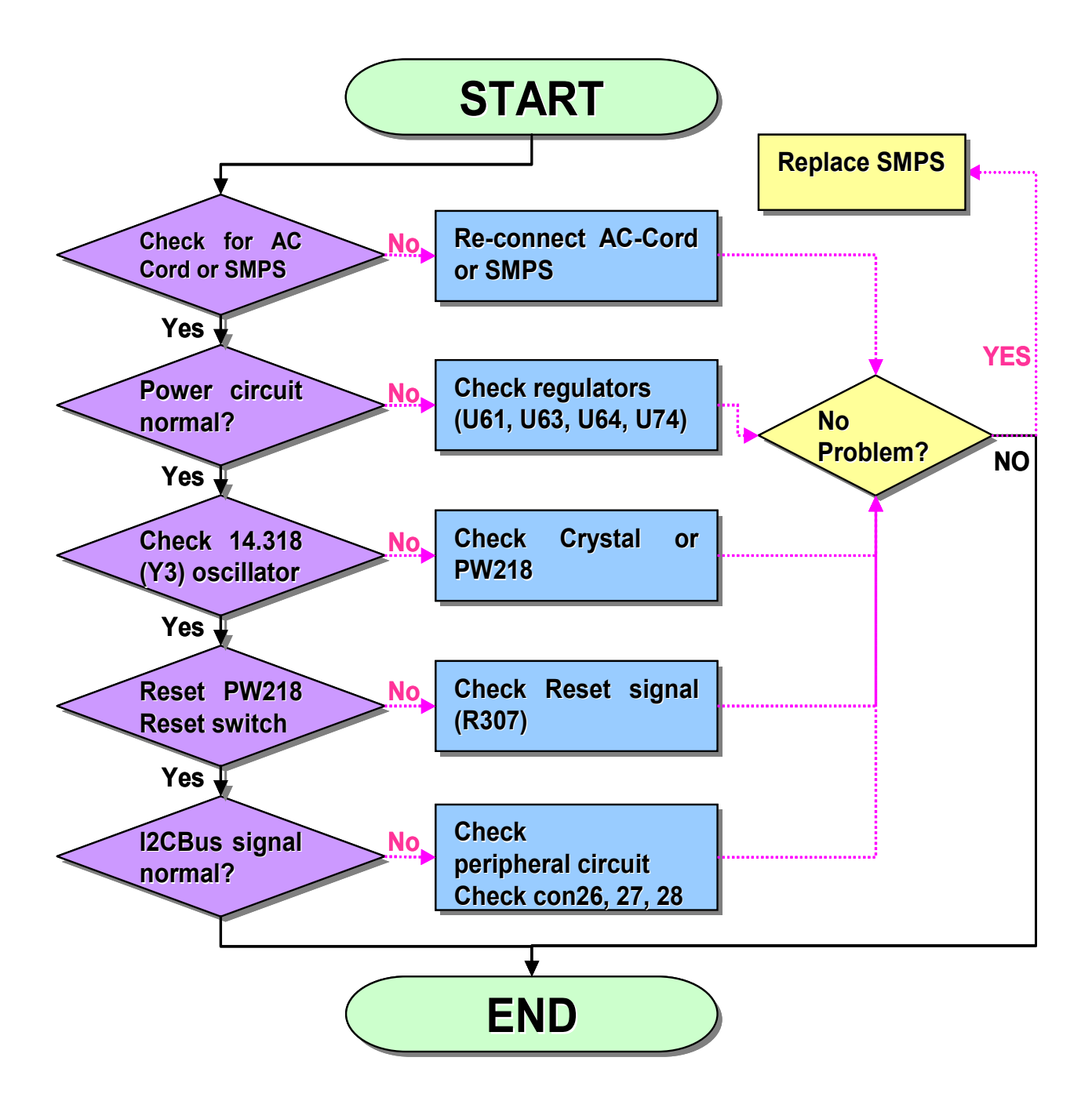

9-3. Picture on the screen Check Procedure.

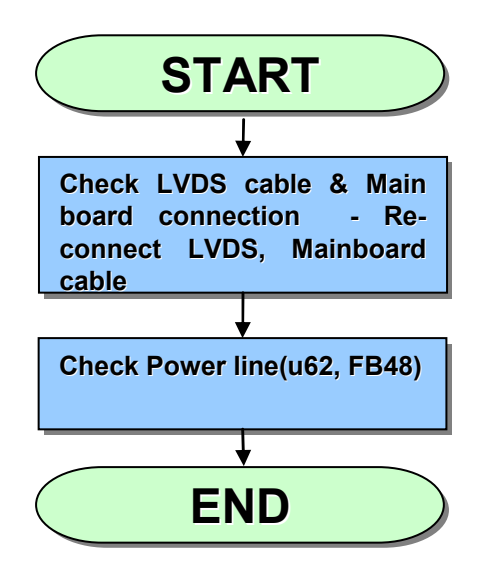

9-4. S-Video, AV1/2 Check Procedure.

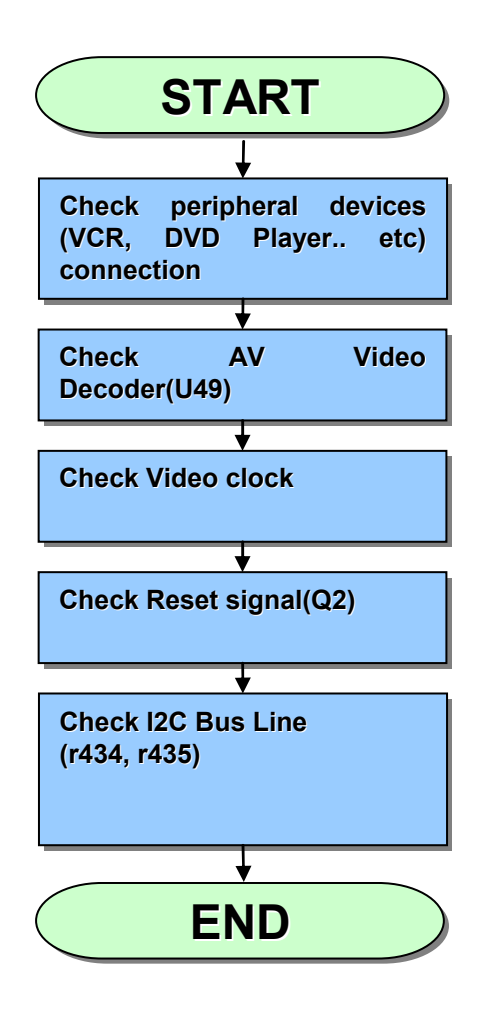

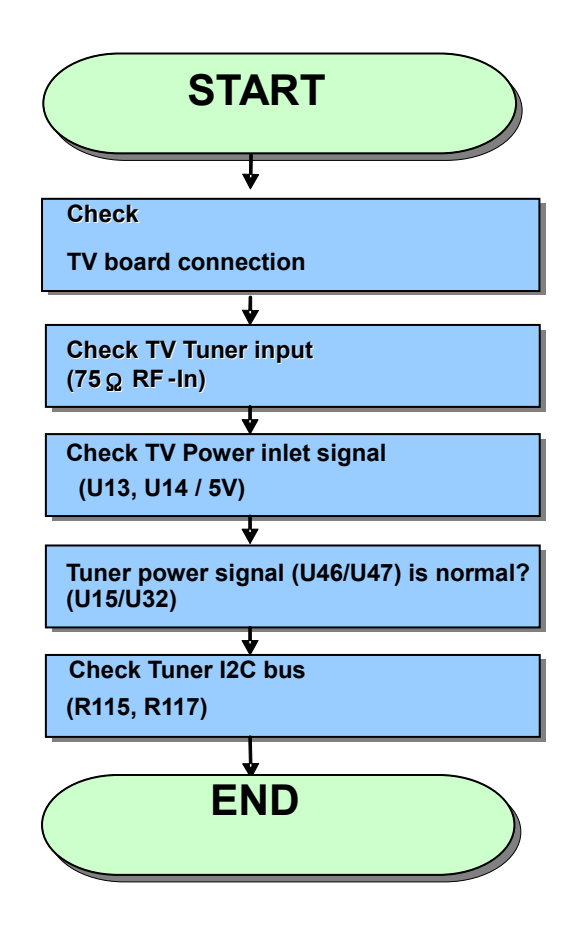

9-6. PC, HDMI, Component Check Procedure.

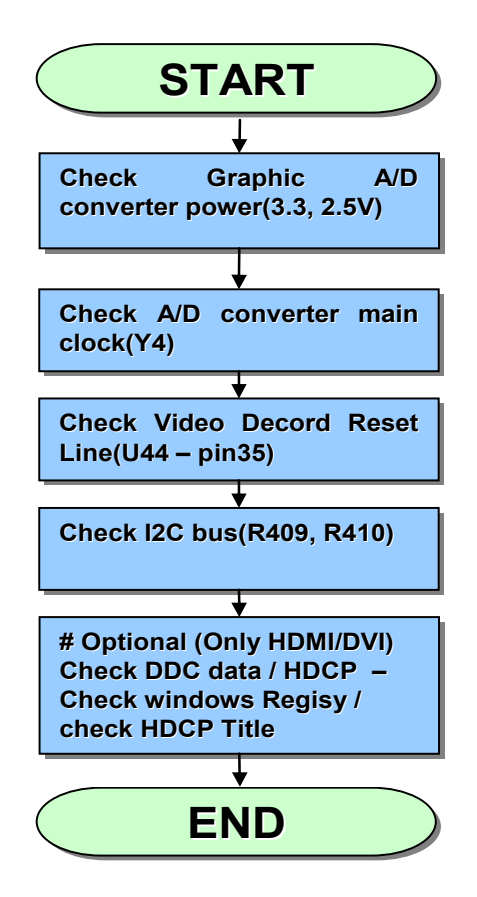

9-7. Key Function Check Procedure.

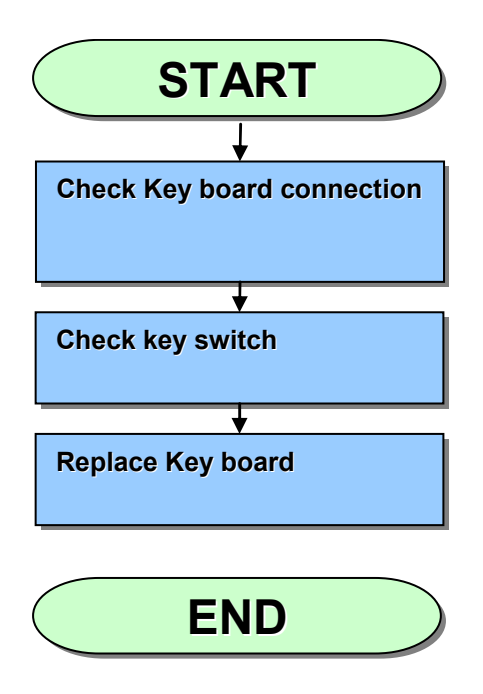

9-8. Remote Controller Check Procedure.

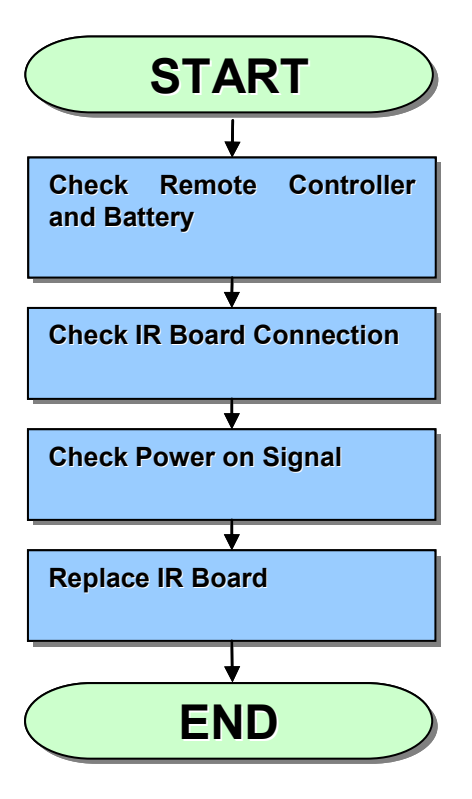

9-9. Audio Check Procedure.

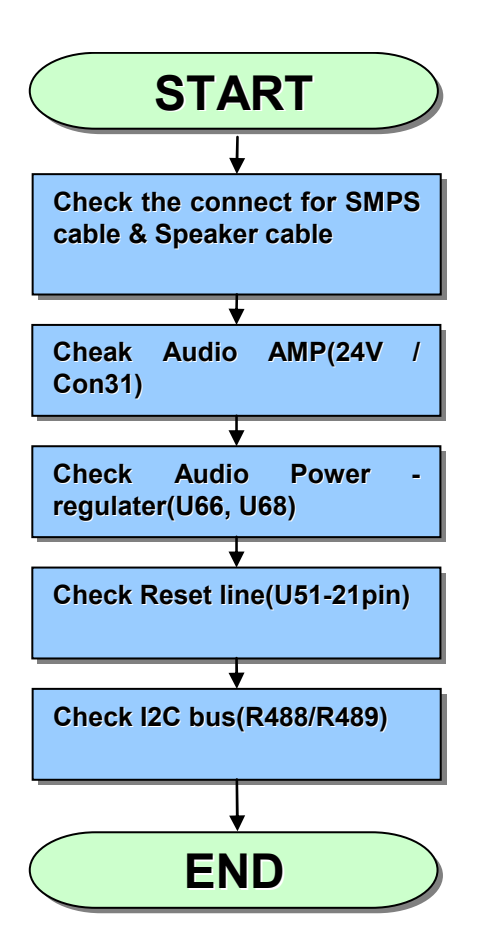

### 10. Set Assembly.

10-1. Assembly of Front Parts.

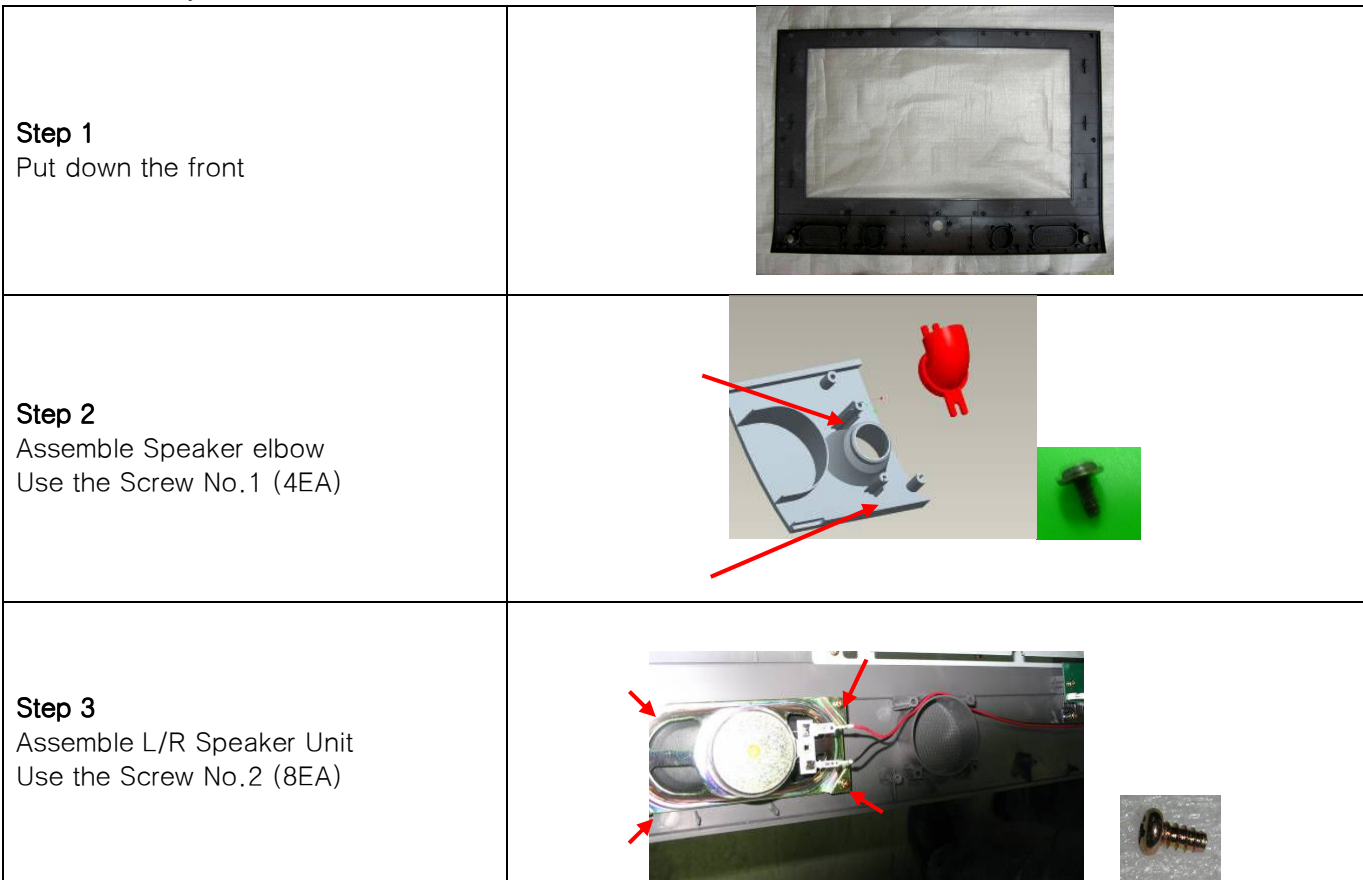

### 10-2. Assemblage of IR

| Step 1<br>Assemble Window IR                                         |   |
|----------------------------------------------------------------------|---|
| <b>Step 2</b><br>Assemble Knob Stand-by<br>Use the Screw No. 2 (4EA) |   |
| Step 3<br>Assemble Window Plate                                      |   |
| <b>Step 4</b><br>Assemble Key IR<br>Use the Screw No. 2 (2EA)        | 0 |

10-3. Assemblage of Panel Sub.

| <b>Step 1</b><br>Open the Box & Put down the Panel                           |  |
|------------------------------------------------------------------------------|--|
| <b>Step 2</b><br>Assemble Panel Bracket Samsung<br>Use the Screw No. 3 (6EA) |  |

### 10-4. Assemblage of Panel Cover.

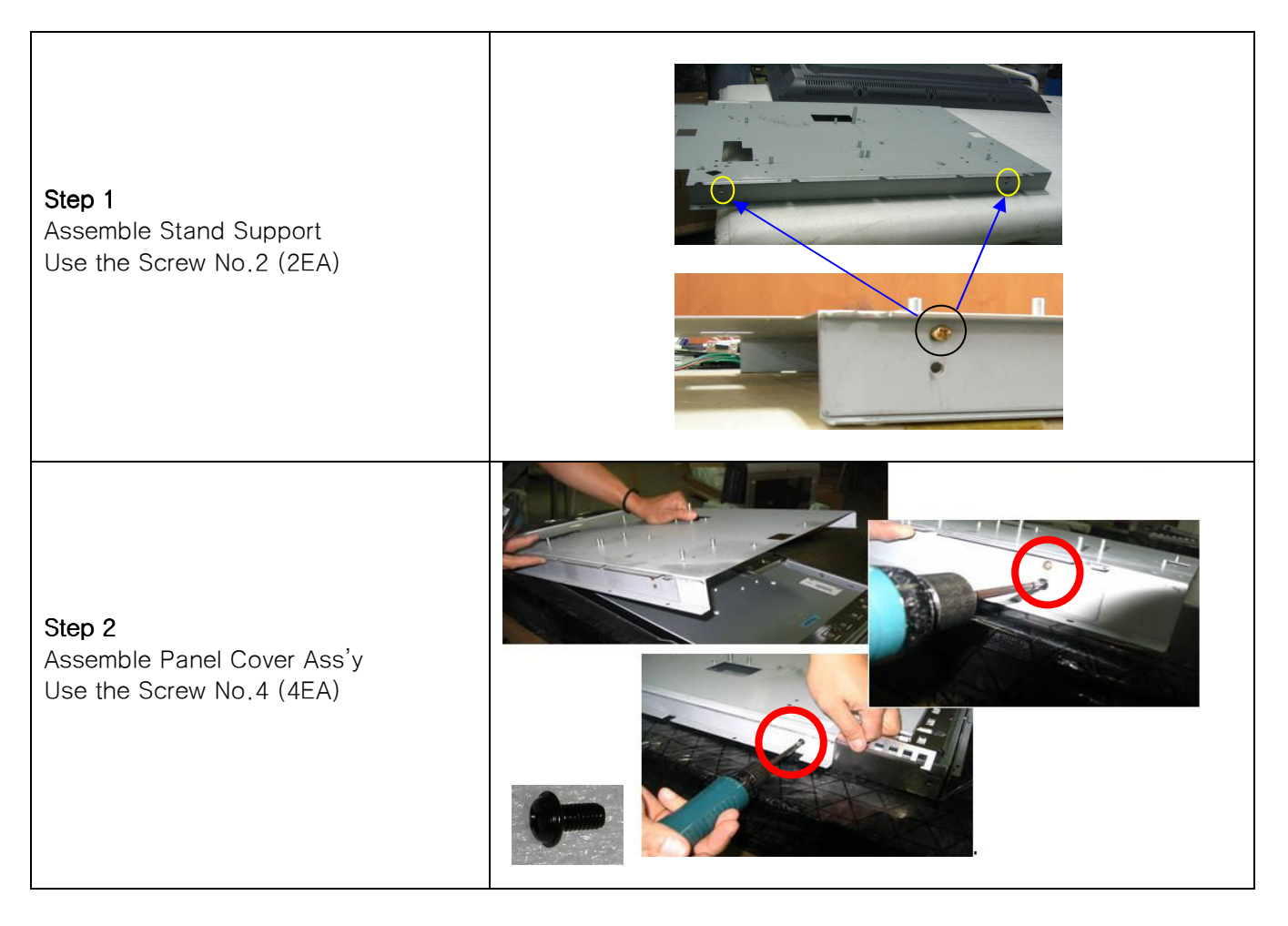

### 10-5. Assemblage of Front & Panel Assembly.

Step 1Assemble Front & Panel Ass'y<br/>Use the Screw No.2<br/>15ea- Top 4EA, Bottom 5EA,<br/>L/R 6EA )

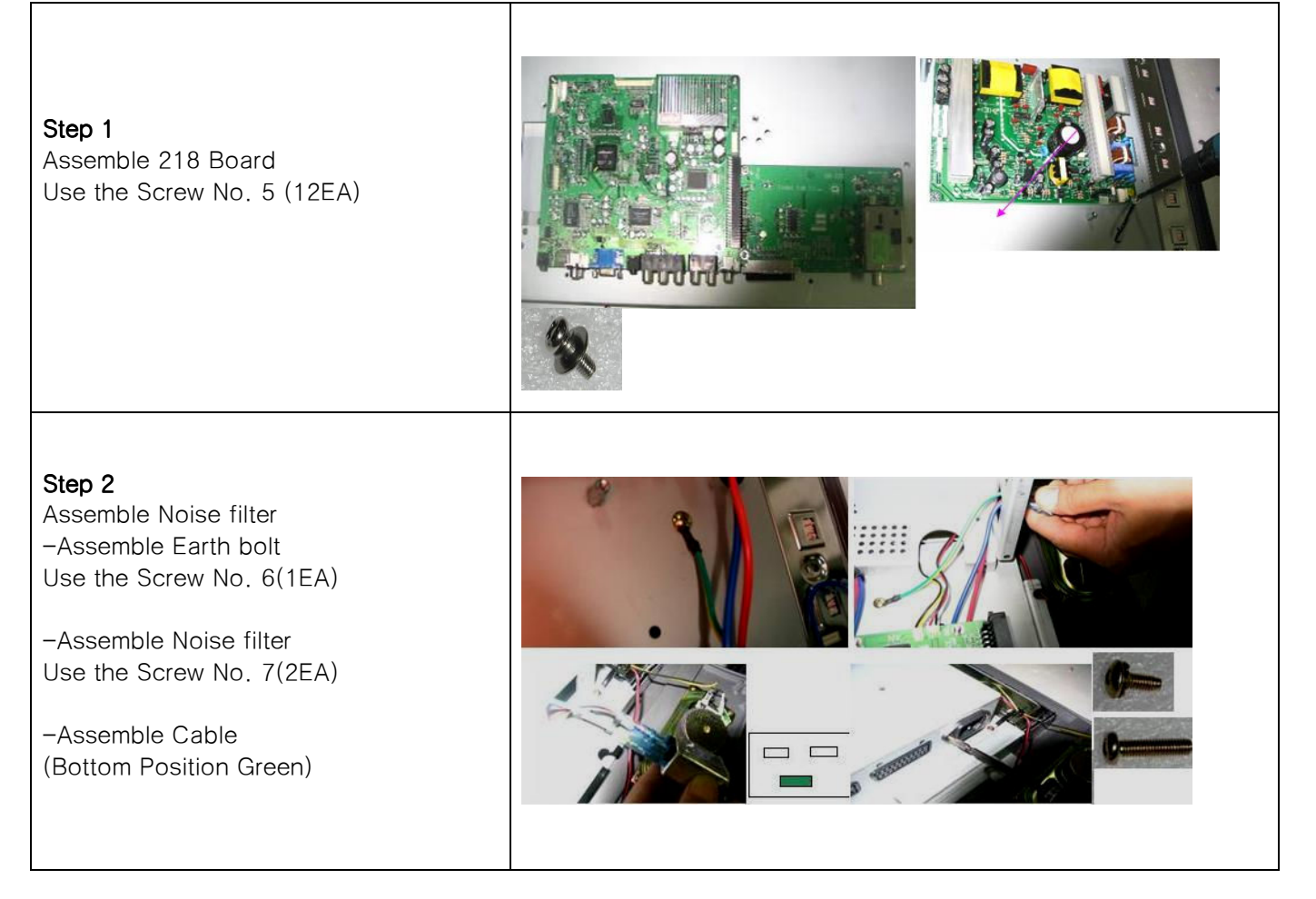

### 10-7. Assemblage of PCB Cover.

| <b>Step 1</b><br>Assemble PCB Cover<br>Use the Screw No.2 (12EA),<br>No.3 (2EA)          |  |
|------------------------------------------------------------------------------------------|--|
| Step 2<br>Assemble PCB Cover<br>Use the Screw No.4 (1EA) ,<br>No.8 (7EA) ,<br>No.9 (2EA) |  |

10-8. Assembly of Rear Cover.

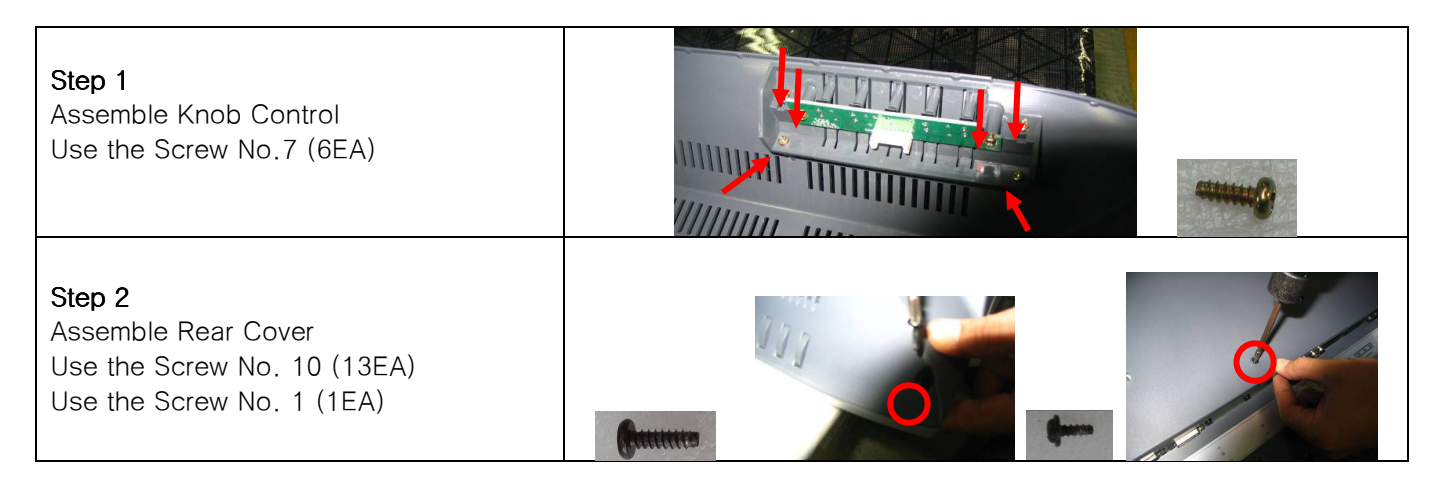

10-9. Assemblage of Stand.

| Step 1<br>Assemble Stand Cover                                                  |  |
|---------------------------------------------------------------------------------|--|
| <b>Step 2</b><br>Assemble Stand Base<br>Use the Screw No.11 (4EA)<br>No.2 (4EA) |  |
| <b>Step 3</b><br>Assemble Rubber                                                |  |
| <b>Step 4</b><br>Assemble Stand Ass'y<br>Use the Screw No.12 (6EA)              |  |

| NO. | IMAGE                                                                                                    | SORT                                               | NAME / SPEC       |
|-----|----------------------------------------------------------------------------------------------------|----------------------------------------------------|-------------------|
| 1   | 1                                                                                                    | Taptite + Washer + Panhead                         | TWP 3*6 Black     |
| 2   | Ome                                                                                                    | Taptite + Panhead                                  | T/T-BP+4*8        |
| 3   |                                                                                                    | Machine Screw + Panhead                            | P+4*6             |
| 4   | Guine                                                                                                    | Machine Screw + Washer+<br>Panhead                 | WP+4*8 Black      |
| 5   | 22                                                                                                    | Machine Screw + Plain Washer<br>+ Spring Washer    | SW/PW BP+3*8      |
| 6   | () man                                                                                                    | Machine Screw + Panhead +<br>External Teeth Washer | T/T CT BB+4*10    |
| 7   | ()                                                                                                    | Machine Screw + Panhead                            | BP+3*10           |
| 8   | and the second second sec | Taptite + Bindhead                                 | T/T-BB+3*8        |
| 9   | Providence                                                                                                    | Hexa Nut                                           | HEXA NUT          |
| 10  | Guunnie                                                                                                    | Taptite + Bindhead                                 | T/S 2B+4*14 Black |
| 11  |                                                                                                    | Machine Screw                                      | OVEL + M4*10      |
| 12  | Conservation                                                                                                    | Machine Screw + Trusshead                          | T+4*16 Black      |

### 11. Firmware Update

- 11-1. Preparation.
  - √. LCD/PDP TV Set.
  - $\sqrt{}$ . Update Cable (RS-232C to Stereo Phone Cable).
  - $\checkmark$  . IBM Compatible PC.
- 11-2. System Configuration.
  - $\checkmark$  . PC Configuration

Because the update requires RS-232C port of PC, all the configuration of Serial Port (COM1/COM2) should be done before proceed.

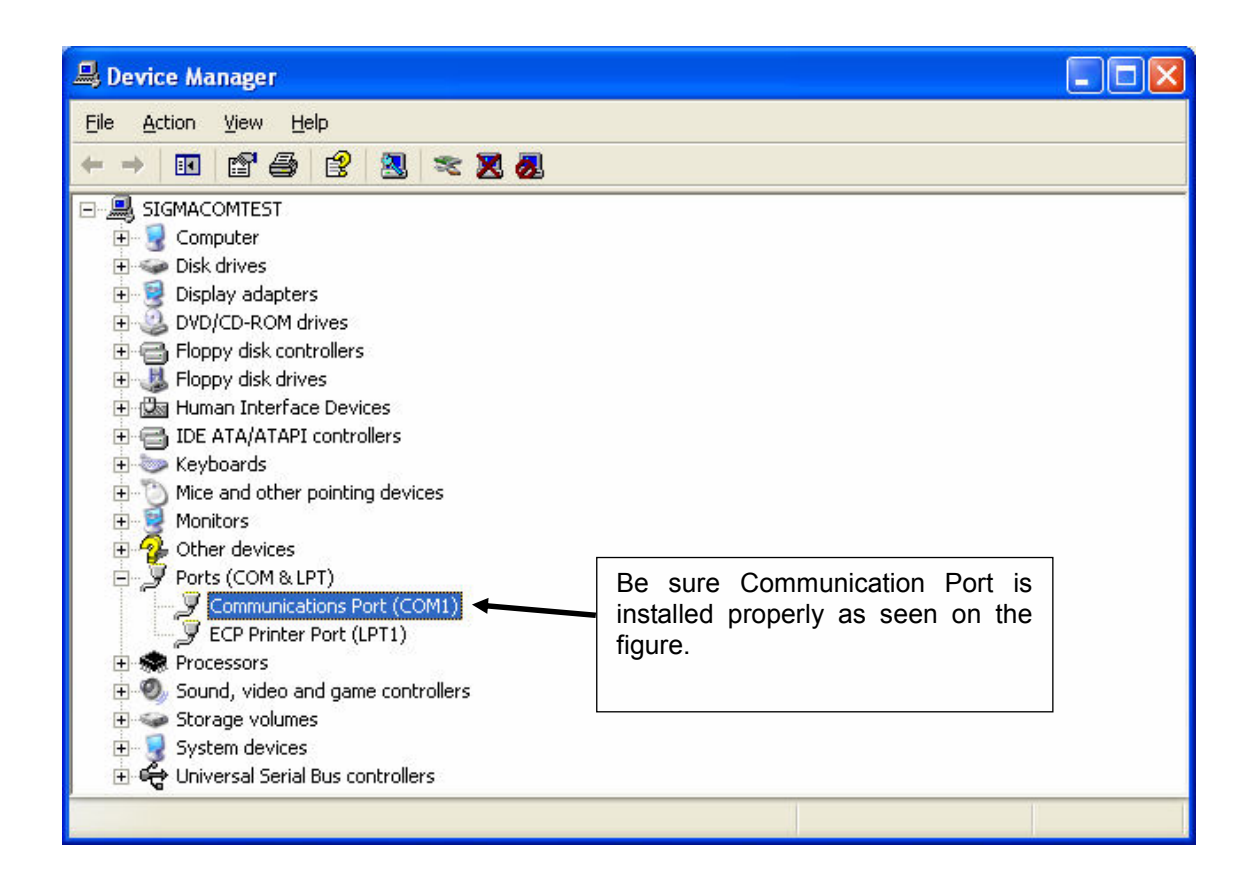

If Communication (Serial) Port is not installed, check your CMOS (Computer System Menu) and activate Serial Port in it.

### 11-3. Cable Connection.

Connect Serial Port of PC to Update Port of TV through RS-232C to Phone Cable.

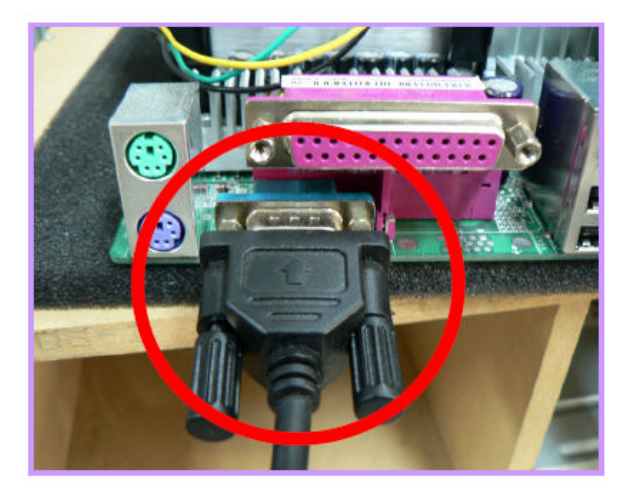

(Communication Port of PC)

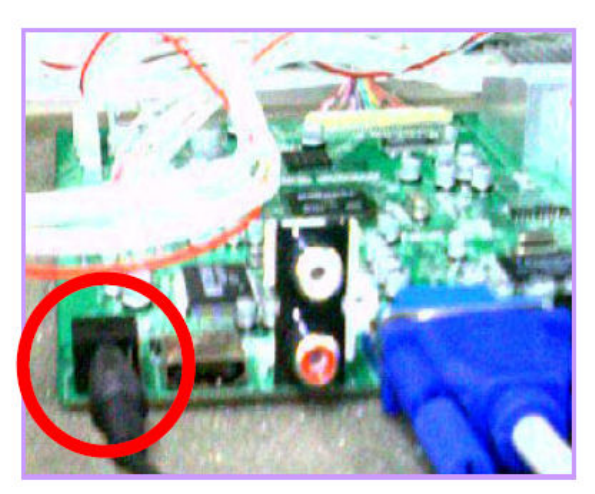

(Update Port of LCD/PDP Set)

11-4. Update Procedure.

 $\surd$  . Main Power off (Unplug the power cord).

 $\sqrt{}$ . Unzip Firmware File attached together and execute "FlashExpress\_nologo.exe" in the folder.

| FlashExpress 1.0k<br>Directory<br>D:\Tango ATSC\                       | Main₩US/                                  | A₩LG 32₩                                | 0216_v1,9                                  | 1                                                     | COM1 •<br>115200 •                                                                   |
|------------------------------------------------------------------------|-------------------------------------------|-----------------------------------------|--------------------------------------------|-------------------------------------------------------|--------------------------------------------------------------------------------------|
| WARE3, INF                                                             |                                           |                                         |                                            | -                                                     | -1 MB Block (per 1 kB)                                                               |
| Hex file<br>✓ Flasher<br>✓ Flasher<br>✓ Guir<br>✓ Guir<br>✓ FactoryGui | Start<br>0A000<br>10000<br>80000<br>D0000 | End<br>0C9DF<br>46B2F<br>ADE1A<br>D4B98 | Size<br>10704<br>222968<br>187931<br>19353 | CRC32<br>9f7a619d<br>8ad35b58<br>7f02edd2<br>b2b2d8d6 |                                                                                      |
| Downloads                                                              |                                           |                                         |                                            | Flash<br>×                                            | Options<br>Reset target<br>after download<br>Verify flash only<br>15M address offset |

(Update Application Window)

- $\surd$  . Set Serial Port (COM1 or COM2) properly and the Update speed to '115200'
- $\surd$  . Be sure "WARE3.INF" is shown as the above figure and click Flash.
- $\checkmark$  . Main Power on (Plug the power cord)

| ≶ FlashExpress 1,0K                      |                   |       |        |          | ×                              |  |
|------------------------------------------|-------------------|-------|--------|----------|--------------------------------|--|
| Directory                                |                   |       |        |          |                                |  |
|                                          |                   |       |        |          |                                |  |
| WARE3, INF                               |                   |       |        | <b>*</b> | 1 MB Block (per 1 kB)          |  |
| Hex file                                 | Start             | End   | Size   | CRC32    |                                |  |
| 🗹 🗲 Flasher                              | 0A000             | 0C9DF | 10704  | 9f7a619d |                                |  |
| 🗹 📱 RomCode                              | 10000             | 46B2F | 222968 | 8ad35b58 |                                |  |
| 🗹 📲 Guir                                 | 80000             | ADE1A | 187931 | 7f02edd2 |                                |  |
| FactoryGui 🕈 🖬                           | D0000             | D4B98 | 19353  | b2b2d8d6 |                                |  |
|                                          |                   |       |        |          |                                |  |
| I                                        |                   |       |        |          |                                |  |
| _ Downloads                              |                   |       |        | /        | Options                        |  |
|                                          |                   |       |        | Cancel   | Reset target<br>after download |  |
| [excutable file:Flash<br>Download succes | ner,HEX]<br>(sful |       |        | *        | ✓ Verify flash only            |  |
| [RomCode,hex]                            | ional,            |       |        | _        | ■ 15M address offset           |  |
|                                          |                   |       |        | <u> </u> |                                |  |

(Firmware Update in Progress)

 $\sqrt{}$ . F/W Update is automatically started once power is on. You can see the progress bar as the above figure.

Be sure to check the COM1/COM2 is selected right if it does not start.

 $\sqrt{}$ . Please wait till all the process is done. (It will take around 30 seconds to be done.)

| 💋 FlashExpress 1,0K                                                  |                                           |                                         |                                            |                                                       | <u>×</u>              |
|----------------------------------------------------------------------|-------------------------------------------|-----------------------------------------|--------------------------------------------|-------------------------------------------------------|-----------------------|
| Directory COM1<br>D:\Tango ATSC\Main\USA\LG 32\0216_v1,9 115200      |                                           |                                         |                                            |                                                       |                       |
| WARE3, INF                                                           |                                           |                                         |                                            | •                                                     | 1 MB Block (per 1 kB) |
| Hex file<br>✓ Flasher<br>Ø ∰ RomCode<br>Ø ∰ Guir<br>Ø ∰ FactoryGui   | Start<br>0A000<br>10000<br>80000<br>D0000 | End<br>0C9DF<br>46B2F<br>ADE1A<br>D4B98 | Size<br>10704<br>222968<br>187931<br>19353 | CRC32<br>9f7a619d<br>8ad35b58<br>7f02edd2<br>b2b2d8d6 |                       |
| Downloads<br>Download succes<br>[FactoryGui, hex]<br>Download succes | ssful,<br>ssful,                          |                                         |                                            | Flash<br>•                                            | Options               |

(Firmware Update is completed.)

 $\checkmark$  . After all the update process is done, do Factory Reset.

To enter Factory Mode, push the buttons as following within 2 seconds.)

```
(1 \rightarrow MUTE \rightarrow Enter \rightarrow MUTE)
```

 $\checkmark$  . In Factory Menu, Select "7. Reset" and Push Enter.

### 12. Factory Mode.

12-1. Calibration. (Not Used.)

12-2. Option Table.

 $\checkmark$  . Sound Mute Set

 $\checkmark$ . Default Language Set.

12-3.Color Control.

 $\checkmark$  . R, G, B color offset and gain set.

12-4. Device Adjust.

12-4-1. PW218.

 $\checkmark$  . Input Mode set to work Pixel Shift.

 $\checkmark$  . Pixel Number Set.

 $\checkmark$  . Pixel Shift Interval Set.

 $\checkmark$  . Wiper Interval Set.

 $\checkmark$  . Wiper Speed Set.

12-4-2. PW-Deinterlace.

 $\surd$  . Set Internal Register of PW218 Scaler.

12-4-3. PW-Enhancer.

 $\checkmark$  . Set Internal Register of PW218 Scaler.

12-4-4. ADC.

 $\checkmark$  . Set offset and gain of MST3388 ADC.

12-4-5. TW9919.

 $\surd$  . Set Internal Register of TW9919 Video Decoder.

12-5. HeatRun.

 $\checkmark$  . Output engine of Scaler and Test pattern display.

12-6. Version.

 $\checkmark$  . Check Version, released date, etc. as a bellows,

| Model                                   |                                         | Tango – Tri _ D2      |
|-----------------------------------------|-----------------------------------------|-----------------------|
| Version                                 |                                         | <u>M 06 05 19 V01</u> |
|                                         | 1 <sup>st</sup> digit                   | M : MP (Mass Product) |
|                                         | 2 <sup>nd</sup> & 3 <sup>rd</sup> digit | 06 : Year             |
| 4 <sup>th</sup> & 5 <sup>th</sup> digit |                                         | 05 : Month            |
|                                         | 6 <sup>th</sup> & 7 <sup>th</sup> digit | 19 : Day              |
|                                         | 8 <sup>th</sup> ~10 <sup>th</sup> digit | V01 : Update Number   |
| Release Day:                            |                                         | Date debugged F/W     |
| Release Time:                           |                                         | Time debugged F/W     |
| Panel Used Time:                        |                                         | Time used Panel       |
| P                                       | anel Name:                              | Panel Name of Set     |

12-7. Reset.

 $\surd$  . E²PROM Data Clear

12-8. CH Test.

 $\surd$  . Test Tuner using set frequency. (Euro Only)

### 13. Parts List.

| No       | Part Code     | Part Name            | Part Specification                            | Qty. |
|----------|---------------|----------------------|-----------------------------------------------|------|
| 1        | DL320W2-L03J  | Panel 32-SS          | LTA320W2                                      | 1    |
| 2        | K125B071      | SPEAKER UNIT/PAIR    | K125B071,(6Ω*10W)*2                           | 1    |
| 3        | PAS-SIG6LIXA  | IR&LED Board         | IR&LED Board Ass'y, PCB Silk : PCBLD32IR005   | 1    |
| 4        | LR-T11CLM     | LR-T11CLM            | IR Receiver with Amp, 38KHz,SI5315-H/SI5314-H | 1    |
| 5        | WSMW20006P    | SMW20006P            | Straight, 2mm, 6pin, SMW200-06                | 1    |
| 6        | LEDRB1R3204C  | LEDRB1R3204C         | LED BLUE/ RED                                 | 4    |
| 7        | MCR03-101J    | Resistor Chip        | 100 ohm (1608)                                | 8    |
| 8        | MCR03-331J    | Resistor Chip        | 330 ohm(1608)                                 | 2    |
| 9        | MCR03-000J    | Resistor Chip        | 0 ohm(1608)                                   | 3    |
| 10       | TR2SC2412KB-  | 2SC2412K             | NPN Transistor SOT-23                         | 1    |
| 11       | PCBI D32IR005 | PCB                  | T=1 6*100*20/2L IR&LED                        | 1    |
| 12       | CCA1HX7R560.I | C Chip               | 56nF 1608Size                                 | 1    |
| 13       |               |                      | 100nF 1608Size                                | 1    |
| 10       | SKHV109104    |                      | Push-On Tact DIP 2nin                         | 1    |
| 15       |               | Key Deard            |                                               | 1    |
| 15       | PAS-SIGKETA   | Key Board            | Key Board Ass y, PCB Slik · PCBLD32B0002      | 1    |
| 16       | WSMW20008P    | SMW20008P            | Straight, 2mm, 8pin, SMW200-08                | 1    |
| 17       | SKHV10910A    | TACT SWITCH          | Push-On, Tact, DIP, 2pin                      | 5    |
| 18       | CCAX-1H104K-  | Capacitor            | 100nF, Axial Type                             | 5    |
| 19       | PCBLD32BU002  | РСВ                  | T=1.6*74*33.4/2L, Button                      | 1    |
| 20       | PASS32USD3SD  | AD Board(3System)    | SS 32" Panel, 218 AD & 3 System               | 1    |
| 21       | PASS32USD3SV  | AV Board(3System)    | SS 32" Panel, 218 AV & 3 System               | 1    |
| 22       | PASS32PWR2    | POWERVALLY 32" POWER | LVDS 5V/3.5A, LD-3200T PowerValley            | 1    |
| 23       | DD-L32ADP-40  | AD POWER             | 12P*15P*300MM                                 | 1    |
| 24       | DD-L32AMP-40  | POWER                | 4P*15P*250MM                                  | 1    |
| 25       | DDL32KEYIR40  | KEY–IR               | 14P*8P*6P*400MM*500mm                         | 1    |
| 26       | DD-L32SPK-40  | SPEAKER              | 6P*LUG(A,B)*550MM                             | 1    |
| 27       | DD-L32LVD-40  | LVDS                 | 30P*30P*260MM                                 | 1    |
| 28       | DD-L32INV-20  | INVERTER             | 14P*15P*400MM                                 | 1    |
| 29       | DDL32GND40    | Ground wire          | Ring Washer *200mm                            | 1    |
| 30       | DD-L32MPN-30  | POWER NOISE FILTER   | NOISE FILTER*2P+GND(ID-1022-S)                | 1    |
| 31       | RE-BLSIDWEA1  | REMOCON-LCD/PDP 3SYS | DEAWOO/BLACK                                  | 1    |
| 32       | DPACC0000-12  | POWER CORD-USA       | 125V 10A 1.8M                                 | 1    |
| 33       | DPACC0000-13  | Power Cord-Italy     | 250V 10A 1.8M                                 | 1    |
| 34       | MA-BDWL3S1    | MANUAL LCD/218       | DAEWOO/3SYS/ENGLISH                           | 1    |
| 35       | DPC9700000A   | Battery              | AAA                                           | 2    |
| 36       | DL3260M150A2  | COVER FRONT-326-DW   | MOLD/ABS/2TONE                                | 1    |
| 37       | DL3280M160BA  | COVER REAR-326-DW    | MOLD/ABS/BLACK                                | 1    |
| 38       | DL3280M181BA  | KNOB CONTROL-3280-DW | MOLD/ABS/BLACK                                | 1    |
| 39       | DL3280M190CA  | KNOB STANBY-3280     | MOLD/ABS/Cr                                   | 1    |
| 40       | DL3280M200A   | WINDOW IR-3280       | MOLD/PA                                       | 1    |
| 41       | DL3280M210A   | WINDOW PLATE-3280    | MOLD/ACRYL/1.2T                               | 1    |
| 42       | DL3280P304A   | PANEL COVER-3280-NT  | PRESS/EGI/1.2T/218NT/3S                       | 1    |
| 43       | DL3280P314A   | PCB COVER-3280-NT    | PRESS/EGI/1.61/218N1/3S                       | 1    |
| 44       |               | 51 AND SUPPORT-3280  |                                               | 1    |
| 40<br>76 | DE3200F390A   | SPEAKER FLRO-1260    |                                               | 2    |
| 40       | DL3280S690A   | GASKET TUNFR         | D#/L50*15W*18T                                | - 1  |
| 48       | DL3280S700A   | GASKET D-SUB         | W36*H18*2.0T                                  | 1    |

| No | Part Code     | Part Name               | Part Specification            | Qty. |
|----|---------------|-------------------------|-------------------------------|------|
| 49 | DL3280S680A   | GASKET LVDS             | AL/W110*H80                   | 1    |
| 50 | DL3260S640A   | FRONT CUSHION-L         | SPONGE FORM/5W*L719*1.0T/35KG | 2    |
| 51 | DL3260S650A   | FRONT CUSHION-S         | SPONGE FORM/5W*L403*1.0T/35KG | 2    |
| 52 | DL3260S700A   | PCB COVER CUSHION       | SPONGE FORM/5W*L480*1.0T/35KG | 1    |
| 53 | DL3260S660A   | PANEL CUSHION           | SPONGE FORM/8W*L100*5.0T/35KG | 2    |
| 54 | DP4260S690A   | CUSHION NOISE           | SPONGE FORM/5W*L85*1.0T/35KG  | 1    |
| 55 | DL3260S670A   | REAR INSULATION SHEET-L | non-woven fabric/5W*L860*0.5T | 2    |
| 56 | DL3260S680A   | REAR INSULATION SHEET-S | non-woven fabric/5W*L480*0.5T | 2    |
| 57 | DP4200S654A   | INSULATION SHEET-S      | non-woven fabric/0.8T/15W*45L | 6    |
| 58 | DACT100-2.5   | TIE CABLE-100           | NY/100mm                      | 1    |
| 59 | DARC-4        | COIL RETAINER/42-61     | IDΦ5.1, L=75                  | 2    |
| 60 | DL326-DW-01   | BOX PACKING-3260        | DAEWOO/MEXICO                 | 1    |
| 61 | LBL3260DAE-01 | BACK LABEL-3260         | DAEWOO/LATIN AMERICA          | 1    |
| 62 | DL3260B614C   | LABEL AV-32"~37"LCD     | DAEWOO/LATIN AMERICA          | 1    |
| 63 | P-MB-30-0150  | MARK BRAND/32"~37"      | METAL/DAEWOO DE               | 1    |
| 64 | DL3280S672A   | POLY-BAG-3280           | LDPE 0.5T*1010*960            | 1    |
| 65 | 999000001200  | ACCESSORY BAG           | VINYL/0.3T*245*360            | 1    |
| 66 | DL3280S641A   | PAD TOP/L-3280          | EPS                           | 1    |
| 67 | DL3280S642A   | PAD TOP/R-3280          | EPS                           | 1    |
| 68 | DL3280S643A   | PAD BOTTOM/L-3280       | EPS                           | 1    |
| 69 | DL3280S644A   | PAD BOTTOM/L-3280       | EPS                           | 1    |
| 70 | DL3280M170A2  | COVER STAND-326-DW      | MOLD/ABS/SILVER               | 1    |
| 71 | DL3280P320A   | STAND BASE-3280         | PRESS/CR/3.0T                 | 1    |
| 72 | DL3280P330A   | STAND BK'T-A-3280       | PRESS/EGI/4.0T                | 1    |
| 73 | DL3280TR673A  | RUBBER STAND-3280       | EVA75%/ Ф34* Ф12*2T           | 4    |
| 74 | SM002         | SCREW MECHINE 4         | WP+4*8                        | 4    |
| 75 | SM003         | SCREW MECHINE 4         | T/T-CT+4*10                   | 1    |
| 76 | SM004         | SCREW MECHINE 3         | P+3*10                        | 2    |
| 77 | SM006         | SCREW MECHINE 4         | P+4*6                         | 6    |
| 78 | SM013         | SCREW MECHINE 3         | S/W P/W P+3*8                 | 12   |
| 79 | ST107         | SCREW TAPTITE 3         | TWP+3*6                       | 1    |
| 80 | ST108         | SCREW TAPTITE 3         | TWP+3*8                       | 12   |
| 81 | ST101         | SCREW TAPTITE 3         | T/T-BP+3*8                    | 8    |
| 82 | ST104         | SCREW TAPTITE 4         | T/T-BP+4*8                    | 47   |
| 83 | SN301         | NUT 4                   | M4-NUT/3T                     | 4    |
| 84 | ST105         | SCREW TAPTITE 4         | T/S-2B+4*14                   | 13   |
| 85 | ST104         | SCREW TAPTITE 4         | T/T-BP+4*8                    | 4    |
| 86 | SM27          | SCREW MECHINE 4         | FLAT-C+4*10 Zn                | 4    |
| 87 | SM011         | SCREW MECHINE 4         | T+4*12                        | 6    |

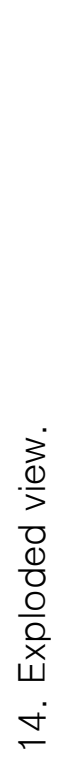

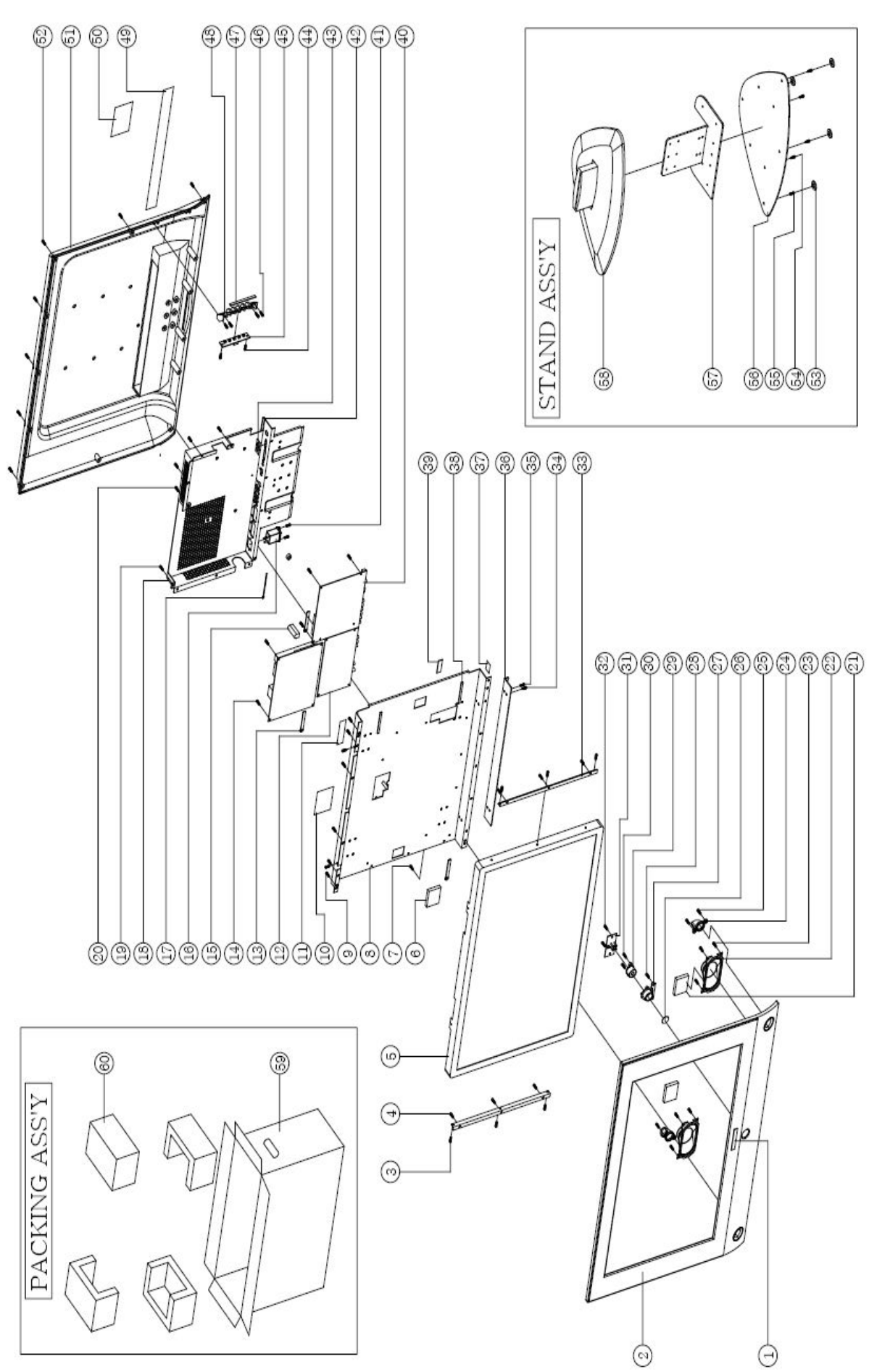

| No.  | PART CODE    | PART NAME             | Q'ty | MATRIAL                        | REMARKS |
|------|--------------|-----------------------|------|--------------------------------|---------|
| 1    | P-MB-30-0150 | MARK BRAND/32"~37"    | 1    | METAL/DAEWOO DE                |         |
| 2    | DL3260M150A1 | COVER FRONT-326-DW    | 1    | MOLD/ABS/ITONE                 |         |
| 3    | SM006RO      | SCREW MACHINE 4       | 6    | P+4*6/ROHS                     |         |
| 4    | ST104RO      | SCREW TAPTITE 4       | 6    | T/T-BP+4*8/ROHS                |         |
| 5    | DL320W2-L03J | PANEL 32-SS           | Ī    | LTA320W2-L03-J                 |         |
| 6    | DP3260S710A  | CUSHION CORE          | 1    | SPONGE FORM/40W*L80*5.0T/35KG  |         |
| 7    | SM003RO      | SCREW MACHINE 4       | 1    | T/T-CT+4*10/ROHS               |         |
| 8    | DL3280P304A  | PANEL COVER-NT(3S)    | 1    | PRESS/EGI/1.2T/218/NT(3S)      |         |
| 9    | ST104RO      | SCREW TAPTITE 4       | 13   | T/T-BP+4*8/ROHS                |         |
| 10   | DL3280S680A  | GASKET LVDS           | 1    | AL/W110*H80                    |         |
| 11   | -            | S/N                   | 1    | -                              |         |
| 12   | PASS32USD3SV | AV BOARD(NT)          | 1    | SS 32" PANEL,218 AV(NT)        |         |
| 13   | DARC-4       | COIL RETAINER/42-61   | 3    | ID\$5.1,L=75                   |         |
| 14   | SM013RO      | SCREW MACHINE 3       | 12   | S/W P/W P+3*8/ROHS             |         |
| 15   | DL3280S690A  | GASKET TUNER          | 1    | D#/L50*15W*18T                 |         |
| 16   | DD-L32MPN-30 | POWER NOISE FILTER    | 1    | NOISE FILTER*2P+GND(ID-1022-S) |         |
| 17   | DACT100-2.5  | TIE CABLE-100         | 1    | NY/100mm                       |         |
| 18   | DL3280P314A  | PCB COVER-3280-NT(3S) | 1    | PRESS/EGI/1.6T/218/NT(3S)      |         |
| 19   | ST104RO      | SCREW TAPTITE 4       | 14   | T/T-BP+4*8/ROHS                |         |
| 20   | SM002RO      | SCREW MACHINE 4       | 1    | WP+4*8/ROHS                    |         |
| 21   | DP4260S750A  | CUSHION SPEAKER       | 2    | 5.0T*40W*45L/35KG              |         |
| 22   | K125B071     | SPEAKER UNIT/PAIR     | 2    | K125B071(6ohm/10W)*2           |         |
| 23   | ST104RO      | SCREW TAPTITE 4       | 8    | T/T-BP+4*8/ROHS                |         |
| 24   | DP4260M112A  | SPEAKER ELBO          | 2    | MOLD/ABS/2.0T/BLACK            |         |
| 25   | ST108RO      | SCREW TAPTITE 3       | 2    | TWP+3*8/ROHS                   |         |
| 26   | DL3280M210A  | WINDOW PLATE          | 1    | MOLD/ACRYL/1.2T                |         |
| 27   | DL3280M190CA | KNOB STANBY           | 1    | MOLD/ABS/Cr                    |         |
| 28   | ST104RO      | SCREW TAPTITE 4       | 2    | T/T-BP+4*8/ROHS                |         |
| 29   | DL3280M200A  | WINDOW IR-3280        | 1    | MOLD/PA                        |         |
| 30   | ST108RO      | SCREW TAPTITE 3       | 2    | TWP+3*8/ROHS                   |         |
| 31   | PCBLD32BU002 | IR&LED BOARD          | 1    | T=1.6*74*33.4/2L, BUTTON       |         |
| 32   | ST104RO      | SCREW TAPTITE 4       | 2    | T/T-BP+4*8/ROHS                |         |
| 33   | DL3280P390A  | BKT PANEL-SS          | 2    | PRESS/EGI/1.0T                 |         |
| 34   | SM002RO      | SCREW MACHINE 4       | 2    | WP+4*8/ROHS                    |         |
| 35   | ST104RO      | SCREW TAPTITE 4       | 4    | T/T-BP+4*8/ROHS                |         |
| 36   | DL3280P350B  | STAND SUPPORT         | 1    | PRESS/EGI/2.0T                 |         |
| 37   | DL3280S710A  | GASKET CABLE          | 1    | AL/W30*H30                     |         |
| 38   | DL3260S660A  | PANEL CUSHION         | 2    | SPONGE FORM/8W*L100*5.0T/35KG  |         |
| 39   | DP4200S654A  | INSULATION SHEET-S    | 10   | FELT/0.8T/15W*45L              |         |
| 40   | PASS32USD3SD | AD BOARD(NT)          | 1    | SS 32" PANEL,218 AD(NT)        |         |
| 41   | SM004RO      | SCREW MACHINE 3       | 2    | P+3*10/ROHS                    |         |
| 42   | DL3260S700A  | PCB COVER CUSHION     | 1    | SPONGE FORM/5W*L480*1.0T/35KG  |         |
| 43   | DL3280S700A  | GASKET D-SUB          | 1    | W36*H18*2.0T                   |         |
| 44   | ST108RO      | SCREW TAPTITE 3       | 2    | TWP+3*8/ROHS                   |         |
| 45   | PCBLD32IR005 | KEY BOARD             | 1    | T=1.6*100*20/2L, IR&LED        |         |
| 46   | ST108RO      | SCREW TAPTITE 3       | 4    | TWP+3*8/ROHS                   |         |
| 47   | DP4260S690A  | CUSHION NOISE         | 1    | SPONGE FORM/5W*L85*1.0T/35KG   |         |
| 48   | DL3280M181BA | KNOB CONTROL-DW       | 1    | MOLD/ABS/BLACK                 |         |
| 49   | DL3260B614C  | LABEL AV-32"LCD       | 1    | DAEW00/LATIN AMERICA           |         |
| 50   | LBL326DAE-01 | BACK LABEL            | 1    | DAEW00/LATIN AMERICA           |         |
| 51   | DL3280M160BA | COVER REAR-DW         | 1    | MOLD/ABS/BLACK                 |         |
| 52   | ST105RO      | SCREW TAPTITE 4       | 13   | T/S-2B+4*14/ROHS               |         |
| 53   | DL3280TR673A | RUBBER STAND          | 4    | EV A75%/ \$34* \$12*2T         |         |
| 54   | SM027RO      | SCREW MACHINE 4       | 4    | FLAT-C+4*10/ROHS               |         |
| 55   | ST104RO      | SCREW TAPTITE 4       | 4    | T/T-BP+4*8/ROHS                |         |
| 56   | DL3280P320A  | STAND BASE            | 1    | PRESS/CR/3.0T                  |         |
| 57   | DL3280P330A  | STAND BKT-A           | 1    | PRESS/EGI/4.0T                 |         |
| 58   | DL3280M170A1 | COVER STAND-DW        | 1    | MOLD/ABS/BLACK                 |         |
| 59   | DL326-DW-05  | BOX PACKING           | 1    | DAEWOO/KOREA                   |         |
| 60   | DL3280S641A  | PAD TOP/L             | 1    | EPS                            |         |
| 60-3 | DL3280S644A  | PAD BOTTOM/R          | 1    | EPS                            |         |
| 60-2 | DL3280S643A  | PAD BOTTOM/L          | 1    | EPS                            |         |
| 60-1 | DL3280S642A  | PAD TOP/R             | 1    | EPS                            |         |